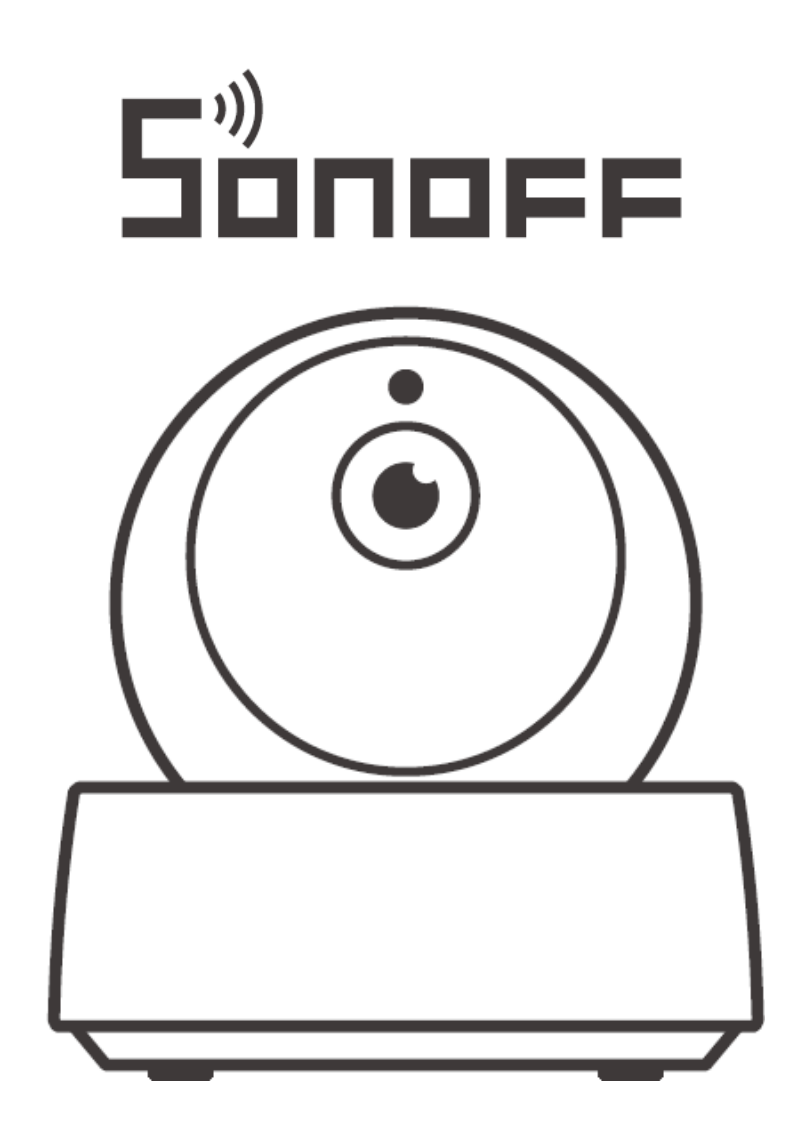

# GK-200MP 2-B Wi-Fi Wireless IP Security Camera

User Manual • Uživatelský manuál • Užívateľský manuál • Használati utasítás • Benutzerhandbuch English3 - 13Čeština14 - 24Slovenčina25 - 35Magyar36 - 46Deutsch47 - 57

Dear customer,

Thank you for purchasing our product. Please read the following instructions carefully before first use and keep this user manual for future reference. Pay particular attention to the safety instructions. If you have any questions or comments about the device, please contact the customer line.

|          | www.alza.co.uk/kontakt                                                    |
|----------|---------------------------------------------------------------------------|
| $\odot$  | +44 (0)203 514 4411                                                       |
| Importer | Alza.cz a.s., Jankovcova 1522/53, Holešovice, 170 00 Praha 7, www.alza.cz |

#### **Operating Instruction**

1. Download APP

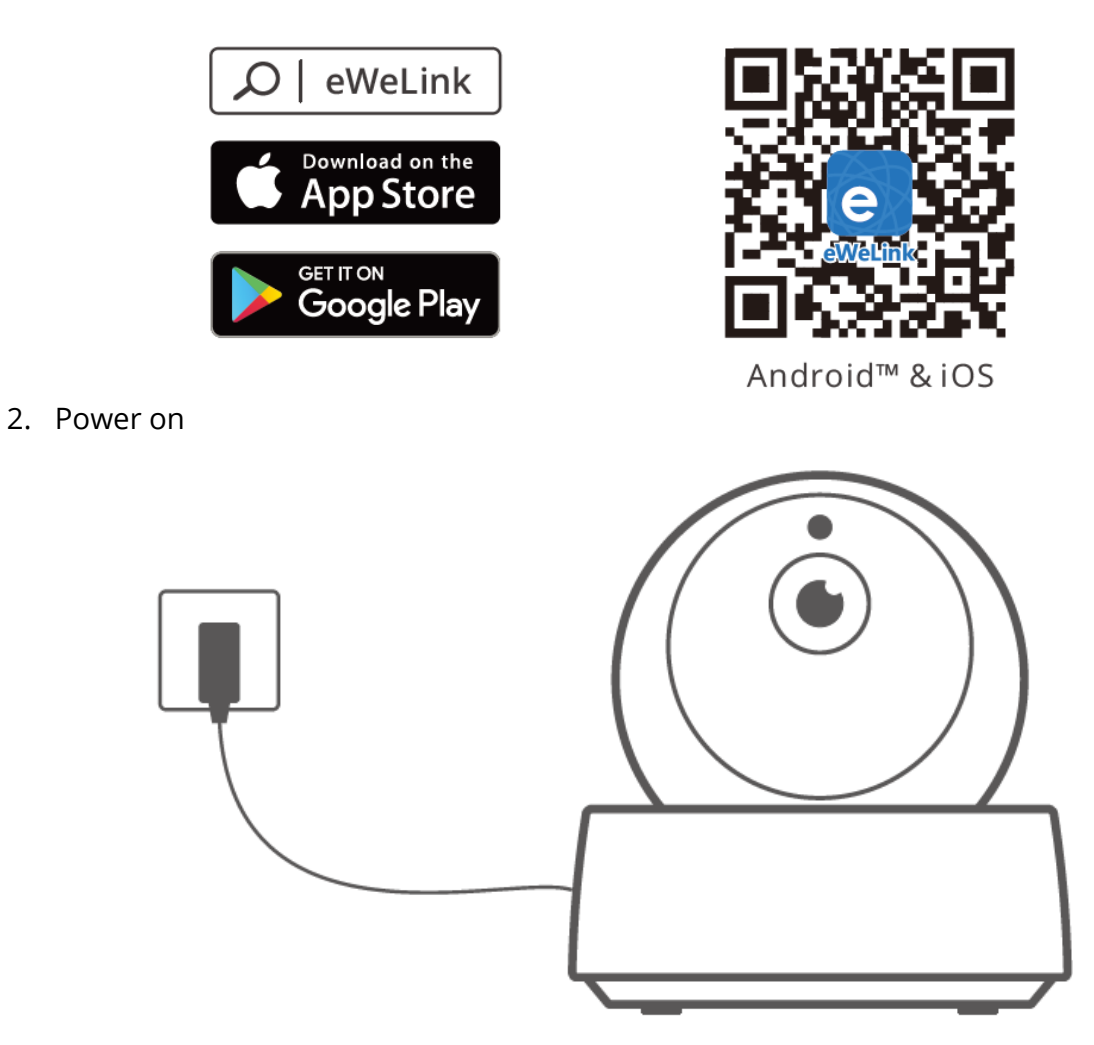

After powering on, the camera defaults to factory reset during the first use. A voice prompt indicates that it turns on successfully.

If change users, please long press "RESET" button for 3s on the bottom of the camera until you hear "Reset success", then operate the next step following the voice prompt after successful reboot.

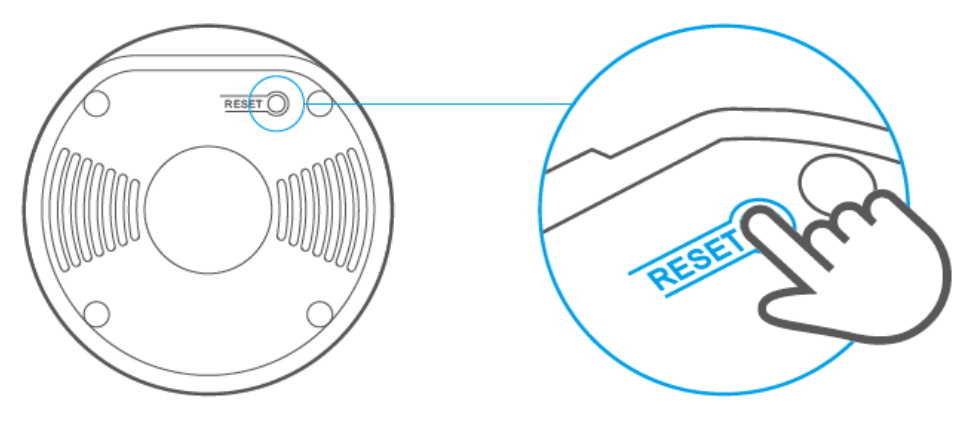

3. Add camera

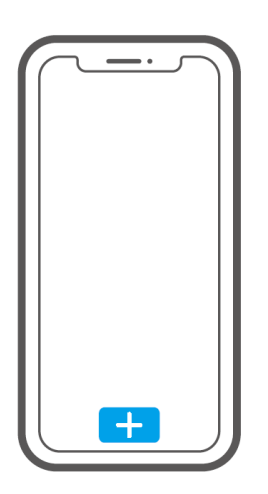

Tap "+" on the APP to add the camera after you hear "please use mobile phone for Wi-Fi configuration" as shown below:

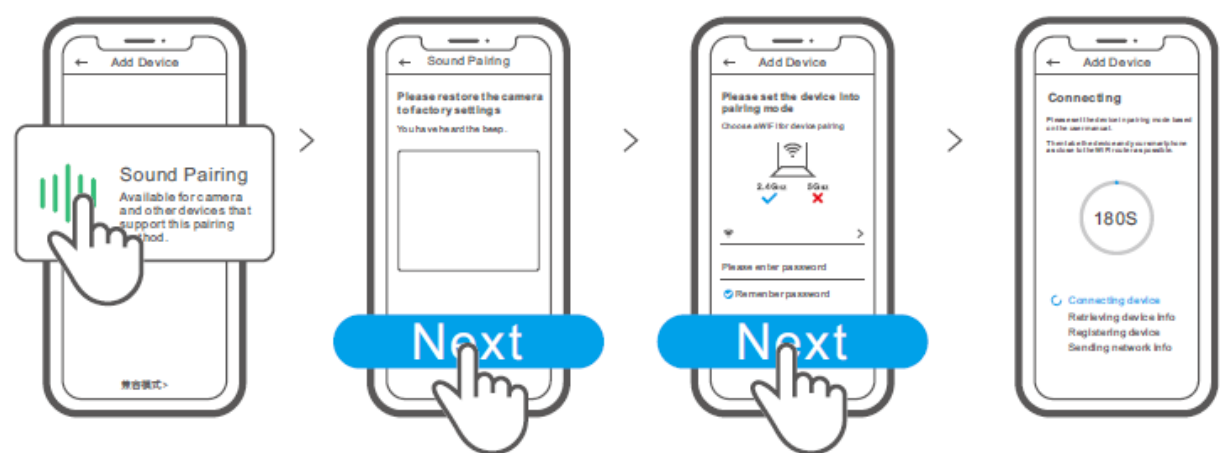

#### **Specifications**

| Model       | GK-200MP2-B                      | DC       | 5V <b></b> 1.2A             |
|-------------|----------------------------------|----------|-----------------------------|
|             |                                  | input    |                             |
| Aperture    | F1.2                             | Rotating | 340°horizontal/120°vertical |
|             |                                  | angle    |                             |
| Resolution  | 1080P                            | Working  | 0°C-55°C                    |
|             |                                  | temp.    |                             |
| Video       | H.264                            | Storage  | TF card (Max.128GB)         |
| compression |                                  | location |                             |
| standard    |                                  |          |                             |
| Wi-Fi       | IEEE 802.11 b/g/n                | Material | ABS                         |
|             | 2.4GHz                           |          |                             |
| Operating   | (Android 4.1 & iOS 9.0)or higher |          |                             |
| systems     |                                  |          |                             |
| Dimension   | Fold: 109x109x80mm               |          |                             |
|             | Unfold:109x109x120mm             |          |                             |

#### **Product Introduction**

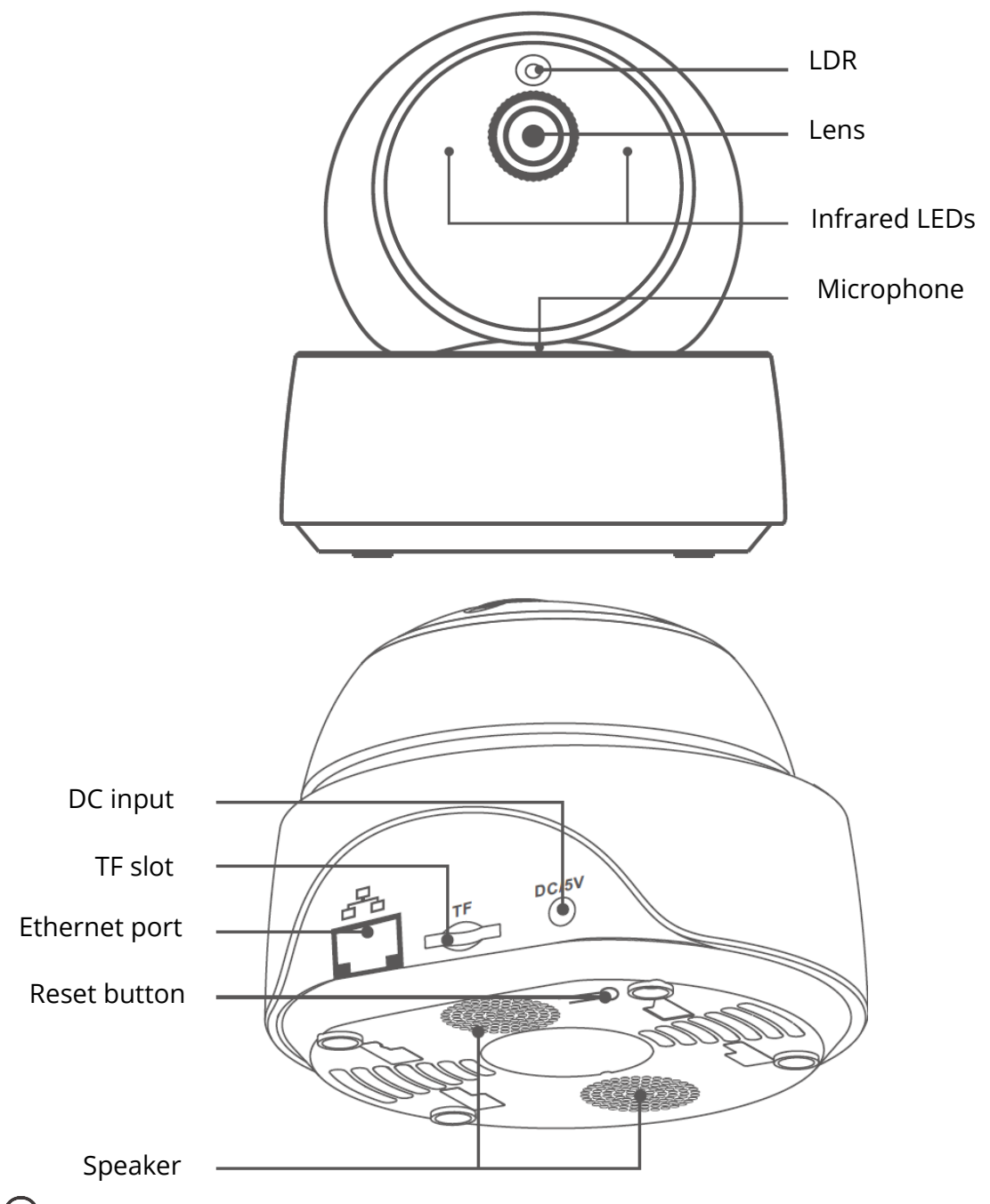

• The camera can connect Ethernet cable to ensure stable video monitoring, avoiding causing video monitoring interruptions because of unstable Wi-Fi network.

#### Local network connection method for camera

Plug into the Ethernet cable and select "Scan QR code", then scan the QR code on the back of the camera and select the same ID in the "Devices on LAN" list with the current device. Tap "Confirm" to add the camera.

U Make sure that your mobile phone and the Ethernet cable access the same network.

(!) Before connecting the ethernet network, if you have connected the device via Wi-Fi network, to ensure normal use of ethernet network, please delete the connected device in eWeLink app.

#### Features

GK-200MP2-B is a Wi-Fi wireless IP security camera that can be used for real-time monitoring. You can control the monitoring images, adjust images resolution, pan and tilt angle, set "activity alert" notification to push an alarm message to your smartphone. It allows you to shoot, record, remotely talk, and you can share the camera to your family to control together.

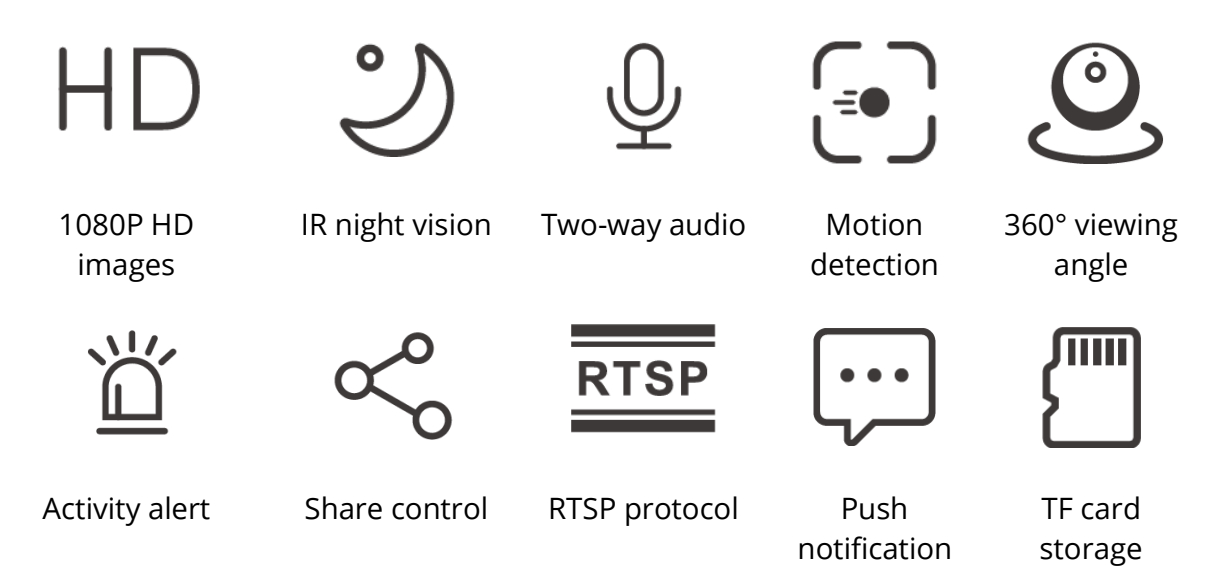

If the TF card has been inserted, the camera will alarm and push a notification to eWeLink APP and automatically records a 40s video and stores in the TF card when motion detection is triggered.

The TF card is required with a transmission speed of at least class10.

#### Infrared night vision

Built-in 2 infrared night vision LEDs which ensure the night vision distance of 15m. The infrared LEDs will be automatically activated in a low-light condition to provide a clear monitoring image.

#### **Bind camera**

You can add it on the APP control page of SONOFF devices, like BASIC, S26, TX and more after the camera is connected with the eWeLink APP.

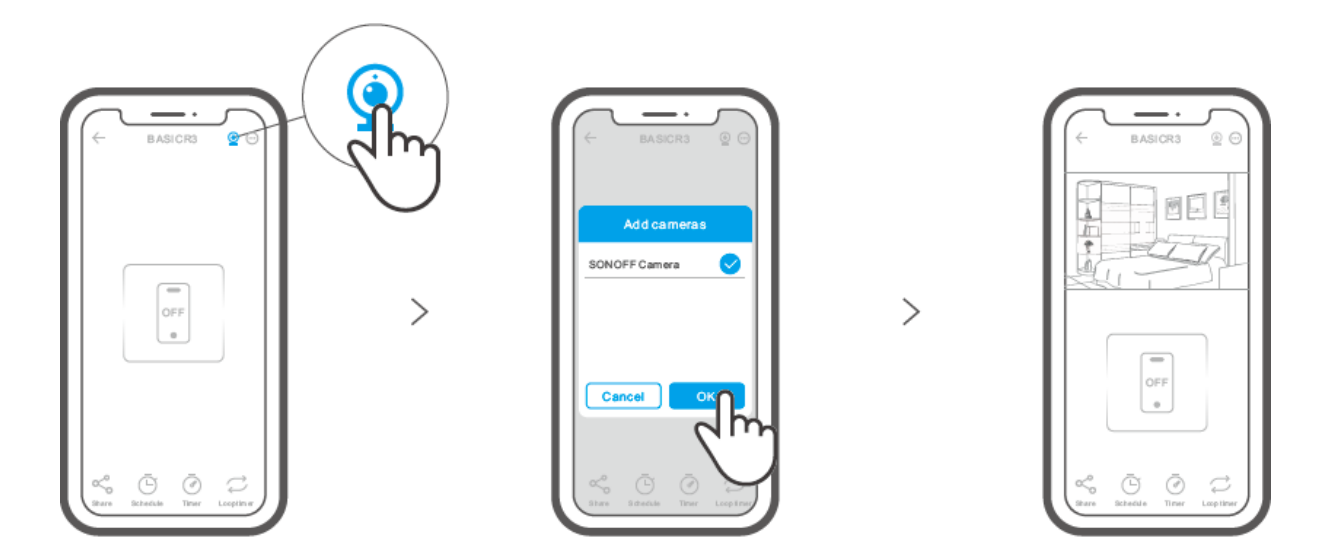

#### **Factory Reset**

Long press "RESET" button on the bottom of the camera for 3s until you hear "Reset success" and release, then a sound prompt indicates that it restarts successfully. The camera is reset successfully and enters quick pairing mode.

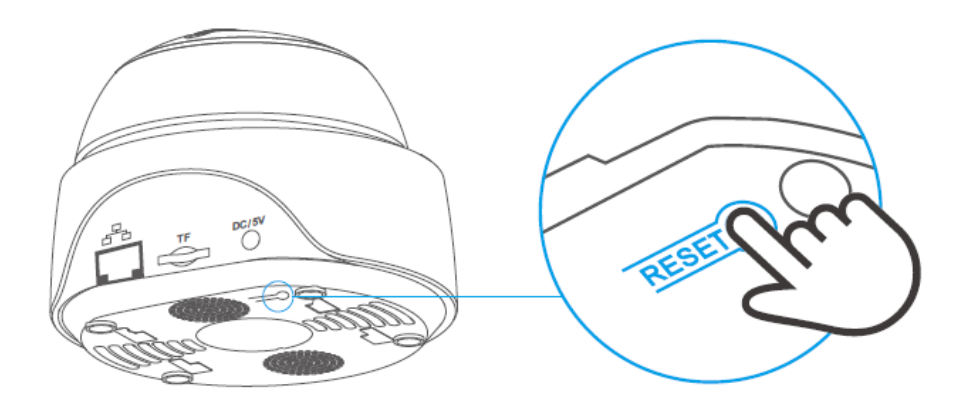

Please reset the camera to factory defaults if you want to use other Wi-Fi networks, then reconnect the network.

#### Install camera

The camera can be placed to desktop, mounted on the wall or ceiling to monitor.

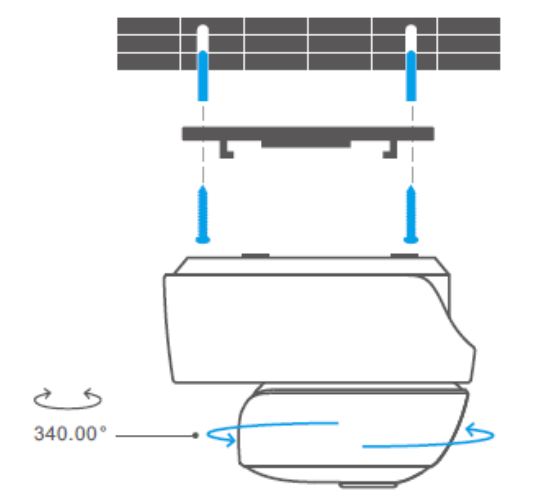

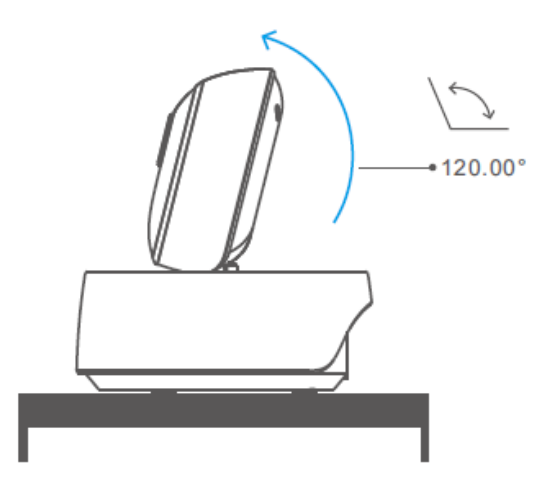

### Cautions

- Don't expose the camera to sun for very long.
- Don't get the camera wet or leave it where it can get wet.
- If videos gets blurred, please wipe the lens using a cloth with alcohol to keep clean.
- To avoid to disturb neighbors and ensure the speaker a long lifetime, please don't get motion detection alert on for very long.

#### **Common Problems**

Q: Fail to connect Wi-Fi and pair?

A: Please check the following problems and re-add the device when you connect Wi-Fi

- 1. Make sure correct Wi-Fi password and do not connect the Ethernet cable;
- 2. Only support 2.4GHz Wi-Fi network. Please disable 5GHz Wi-Fi network if you use dual band router;
- 3. Keep the camera closer to your router;
- 4. Please pair and connect the camera in an environment without interference.

Q: Is it normal for the speaker to make squealing sound?

A: Your smartphone and the camera maybe cause mutual interference and lead to the squealing sound from speaker when you use "Talk ". Please keep your smartphone away form the camera to eliminate interference.

Q: Why there is no sound when I communicate with the camera on my smartphone? A: Make sure that you enable "Talk" function on your smartphone. If it doesn't receive the sound from the camera, please check if the microphone is muted.

Q: How to play back video recordings? Can the videos of TF card be played on my computer?

A: Power off the camera and insert the TF card on your computer to play back videos. Q: How to enable "Activity detection reminder" on the eWeLink APP?

A: Tap " $\odot$ " on the upper right corner on the camera page, access setting page and enable "Activity detection reminder", then select the right one from "high, medium and low sensitivity" and turn on "Sound Alert". The camera will alarm once any motion is detected.

Q: Why videos get stuck when playing?

A: To ensure videos are playing fluently, please connect broadband network. We recommend to use the uplink broadband of 2Mbps for the camera and the downlink broadband of 2Mbps for the smartphone. The videos may get stuck if the camera is connected to a Wi-Fi network that many users connected, please plug the Ethernet cable and try.

Q: How to avoid triggering false alarms?

A: The motion detection is used to monitor object movement rather than human movement, so ray of light, shadow of trees, flying animal can trigger activity detection reminder. To prevent triggering false alarms, please set the motion detection sensitivity the "low level".

#### **Warranty Conditions**

A new product purchased in the Alza.cz sales network is guaranteed for 2 years. If you need repair or other services during the warranty period, contact the product seller directly, you must provide the original proof of purchase with the date of purchase.

## The following are considered to be a conflict with the warranty conditions, for which the claimed claim may not be recognized:

- Using the product for any purpose other than that for which the product is intended or failing to follow the instructions for maintenance, operation, and service of the product.
- Damage to the product by a natural disaster, the intervention of an unauthorized person or mechanically through the fault of the buyer (e.g., during transport, cleaning by inappropriate means, etc.).
- Natural wear and aging of consumables or components during use (such as batteries, etc.).
- Exposure to adverse external influences, such as sunlight and other radiation or electromagnetic fields, fluid intrusion, object intrusion, mains overvoltage, electrostatic discharge voltage (including lightning), faulty supply or input voltage and inappropriate polarity of this voltage, chemical processes such as used power supplies, etc.
- If anyone has made modifications, modifications, alterations to the design or adaptation to change or extend the functions of the product compared to the purchased design or use of non-original components.

#### **EU Declaration of Conformity**

#### Identification data of the manufacturer's / importer's authorized representative:

Importer: Alza.cz a.s.

Registered office: Jankovcova 1522/53, Holešovice, 170 00 Prague 7

CIN: 27082440

#### Subject of the declaration:

Title: Wi-Fi Wireless IP Security Camera

Model / Type: GK-200MP2-B

The above product has been tested in accordance with the standard(s) used to demonstrate compliance with the essential requirements laid down in the Directive(s):

Directive No. 2014/53/EU

Directive No. 2011/65/EU as amended 2015/863/EU

Prague, 22.12. 2022

CE

#### WEEE

This product must not be disposed of as normal household waste in accordance with the EU Directive on Waste Electrical and Electronic Equipment (WEEE - 2012/19 / EU). Instead, it shall be returned to the place of purchase or handed over to a public collection point for the recyclable waste. By ensuring this product is disposed of correctly, you will help prevent potential negative consequences for the environment and human health, which could otherwise be caused by inappropriate waste handling of this product. Contact your local authority or the nearest collection point for further details. Improper disposal of this type of waste may result in fines in accordance with national regulations.

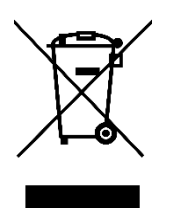

Vážený zákazníku,

Děkujeme vám za zakoupení našeho produktu. Před prvním použitím si prosím pečlivě přečtěte následující pokyny a uschovejte si tento návod k použití pro budoucí použití. Zvláštní pozornost věnujte bezpečnostním pokynům. Pokud máte k přístroji jakékoli dotazy nebo připomínky, obraťte se na zákaznickou linku.

+420 225 340 111

Dovozce Alza.cz a.s., Jankovcova 1522/53, Holešovice, 170 00 Praha 7, www.alza.cz

#### Návod k obsluze

1. Stáhnout APLIKACI

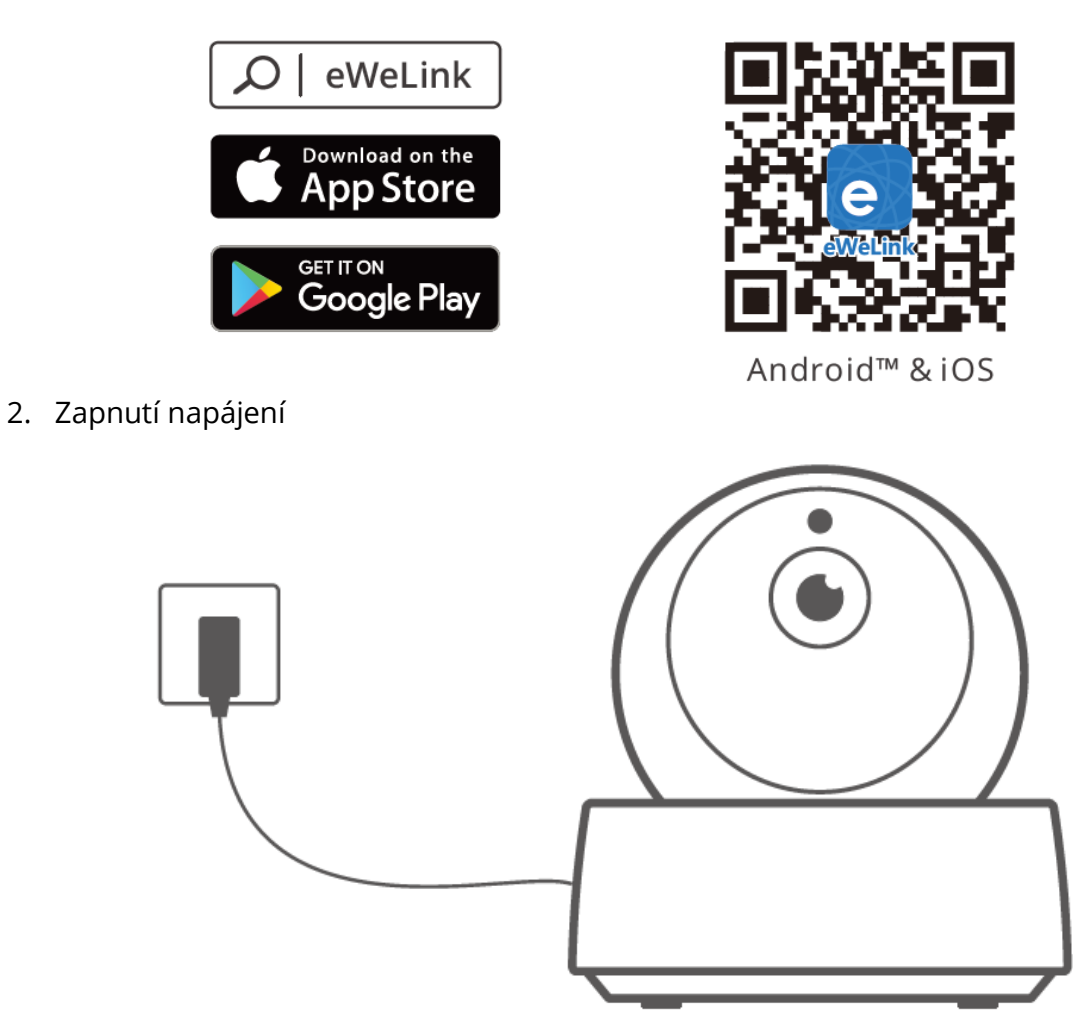

Po zapnutí se kamera při filmování obnoví do továrního nastavení. Hlasová výzva oznámí, že se úspěšně zapnula.

• V případě změny uživatele dlouze stiskněte tlačítko "RESET" po dobu 3 s na spodní straně kamery, dokud neuslyšíte "Reset success", a po úspěšném restartu proveďte další krok podle hlasové výzvy.

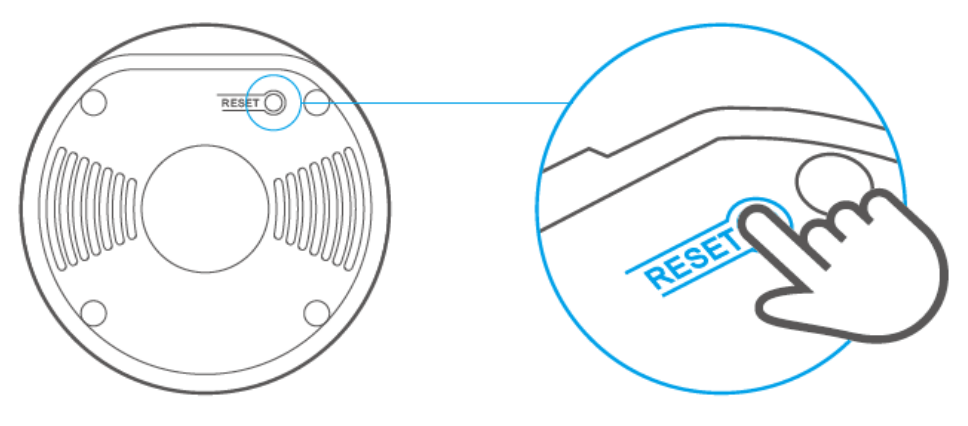

3. Přidat kameru

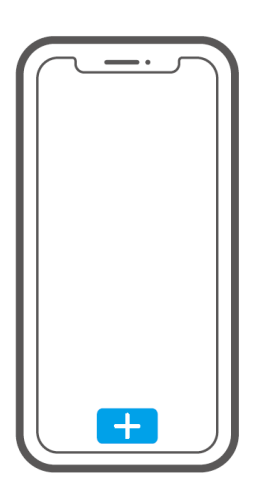

Klepnutím na "+" v aplikaci APP přidejte kameru poté, co uslyšíte "please use mobile phone for Wi-Fi configuration", jak je uvedeno níže:

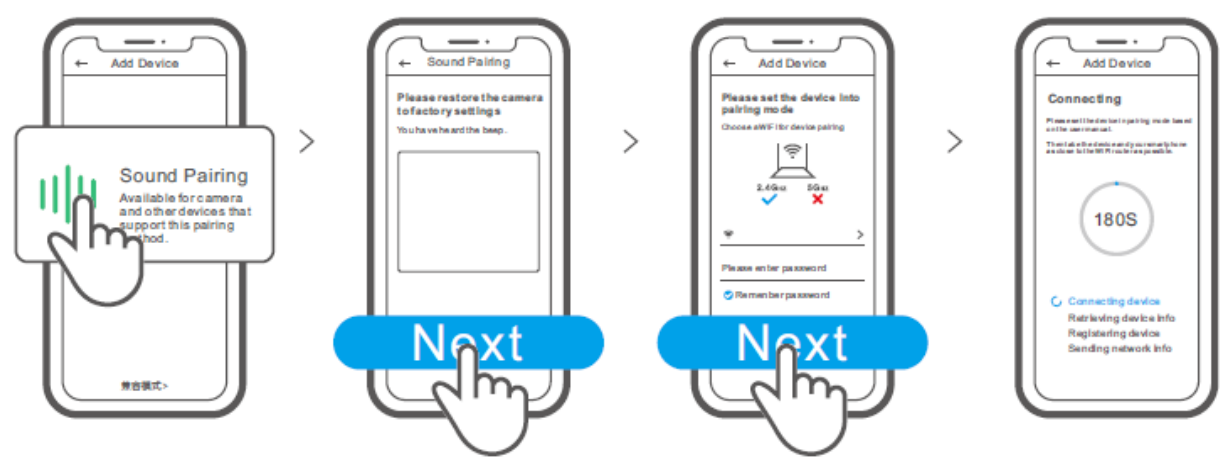

#### Specifikace

| Model          | GK-200MP2-B                         | Stejnosměrný | 5V 1,2A                |
|----------------|-------------------------------------|--------------|------------------------|
|                |                                     | vstup        |                        |
| Clona          | F1.2                                | Úhel         | 340° horizontálně/120° |
|                |                                     | natočení     | vertikálně             |
| Rozlišení      | 1080P                               | Pracovní     | 0°C-55°C               |
|                |                                     | teplota      |                        |
| Komprese videa | H.264                               | Umístění     | Karta TF (max. 128 GB) |
| standard       |                                     | úložiště     |                        |
| Wi-Fi          | IEEE 802.11 b/g/n 2,4 Materiál      |              | ABS                    |
|                | GHz                                 |              |                        |
| Operační       | (Android 4.1 a iOS 9.0) nebo vyšší. |              |                        |
| systémy        |                                     |              |                        |
| Rozměr         | Složení: 109x109x80 mm              |              |                        |
|                | Rozložení: 109x109x120 mm           |              |                        |

#### Představení produktu

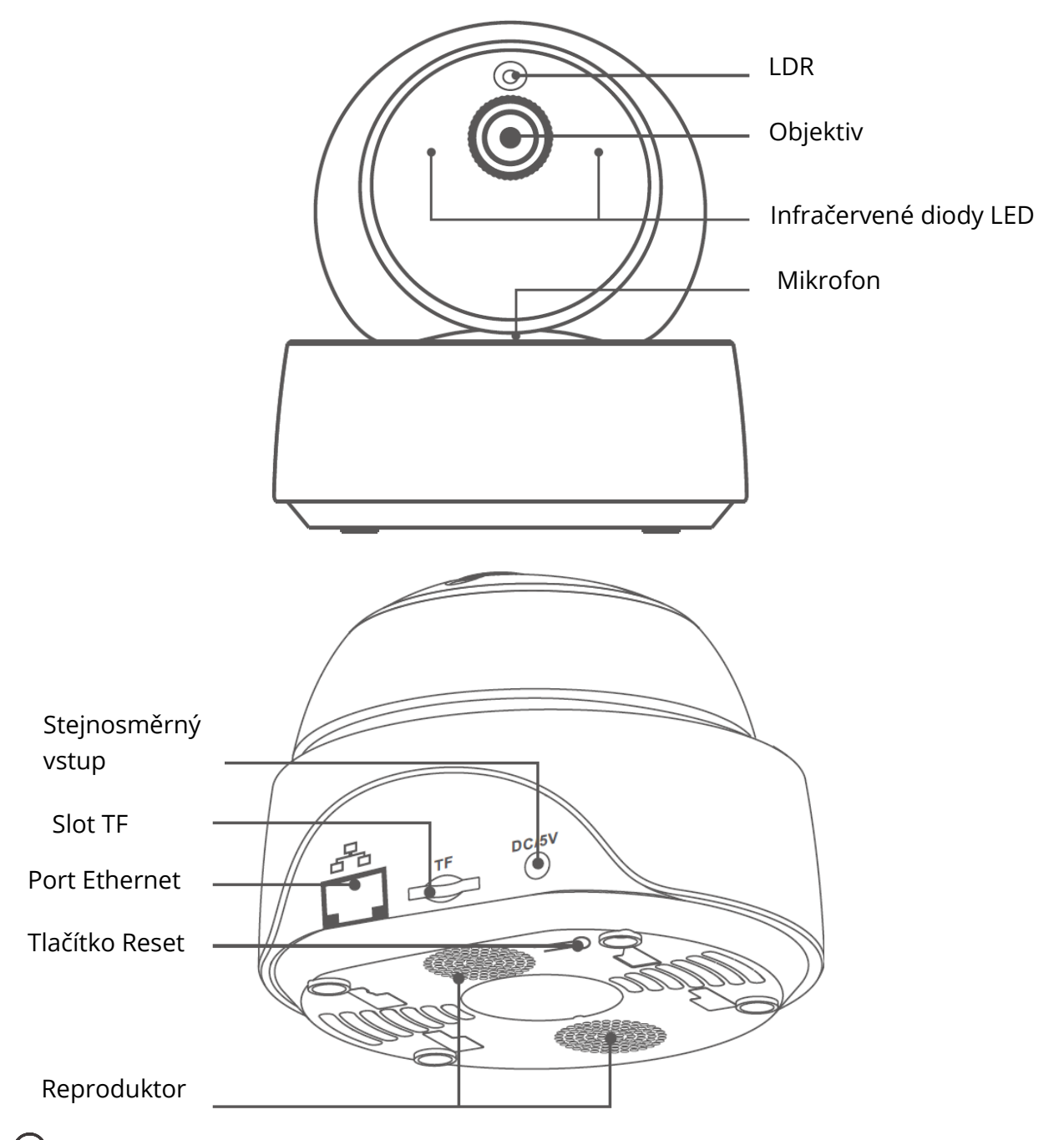

U Ke kameře lze připojit ethernetový kabel, aby bylo zajištěno stabilní sledování obrazu, a vyhnout se tak přerušení sledování videa z důvodu nestabilní sítě Wi-Fi.

## Způsob připojení kamery k místní síti

Zapojte ethernetový kabel a vyberte možnost "Scan QR code", poté naskenujte QR kód na zadní straně kamery a vyberte stejné ID v seznamu "Devices on LAN". Klepnutím na "Confirm" přidáte kameru.

Ujistěte se, že mobilní telefon a ethernetový kabel mají přístup ke stejné síti.

(!) Pokud jste zařízení připojili prostřednictvím sítě Wi-Fi, před připojením k síti ethernet, nejprve odstraňte připojené zařízení pomocí aplikaci eWeLink.

#### Funkce

GK-200MP2-B je bezdrátová IP bezpečnostní kamera s rozhraním Wi-Fi, kterou lze použít pro snímání a monitorování v reálném čase.

Můžete ovládat monitorovací snímky, nastavit rozlišení snímků, posouvat a měnit jejich polohu, úhel náklonu, nastavit upozornění na aktivitu, můžete take do chytrého telefonu odeslat alarmovou zprávu.

Kamera umožňuje fotografovat, nahrávat, vzdáleně hovořit a kameru take můžete sdílet se svou rodinou.

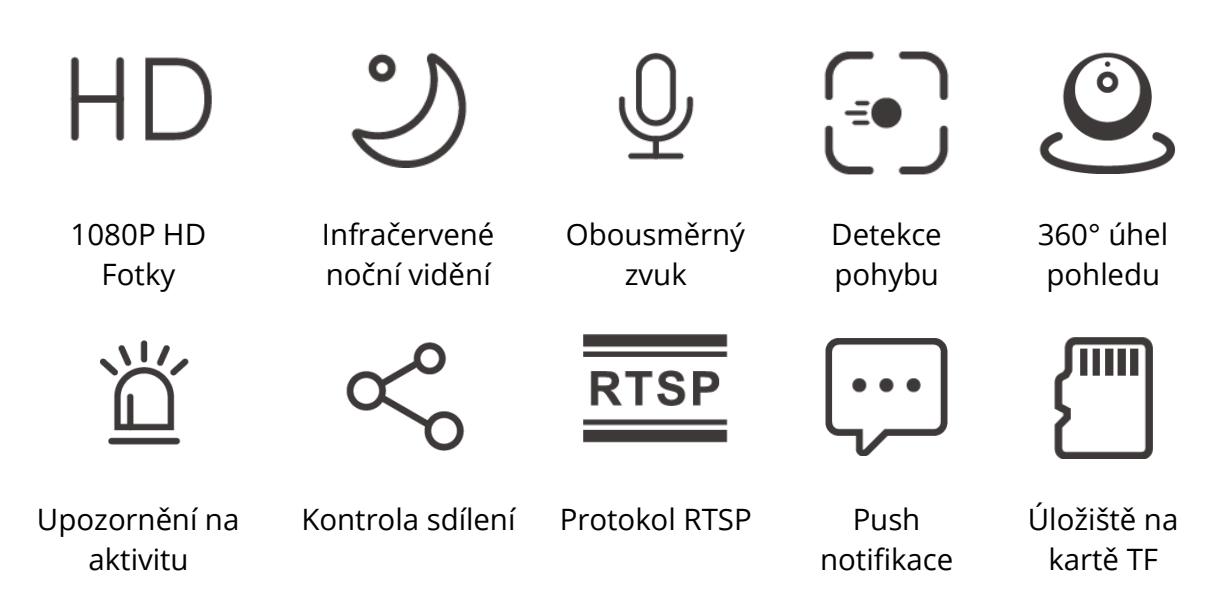

Pokud byla vložena karta TF, kamera spustí alarm a odešle upozornění na eWeLink APP a automaticky nahraje 40s video a uloží ho na kartu TF, když je spuštěna detekce pohybu.

Je vyžadována karta TF s přenosovou rychlostí alespoň třídy 10.

### Infračervené noční vidění

Vestavěné 2 infračervené diody nočního vidění, které zajišťují noční vidění na vzdálenost 15 m.

Infračervené diody LED se automaticky aktivují při slabém osvětlení, aby zajistily jasný monitorovací obraz.

## Párování kamery

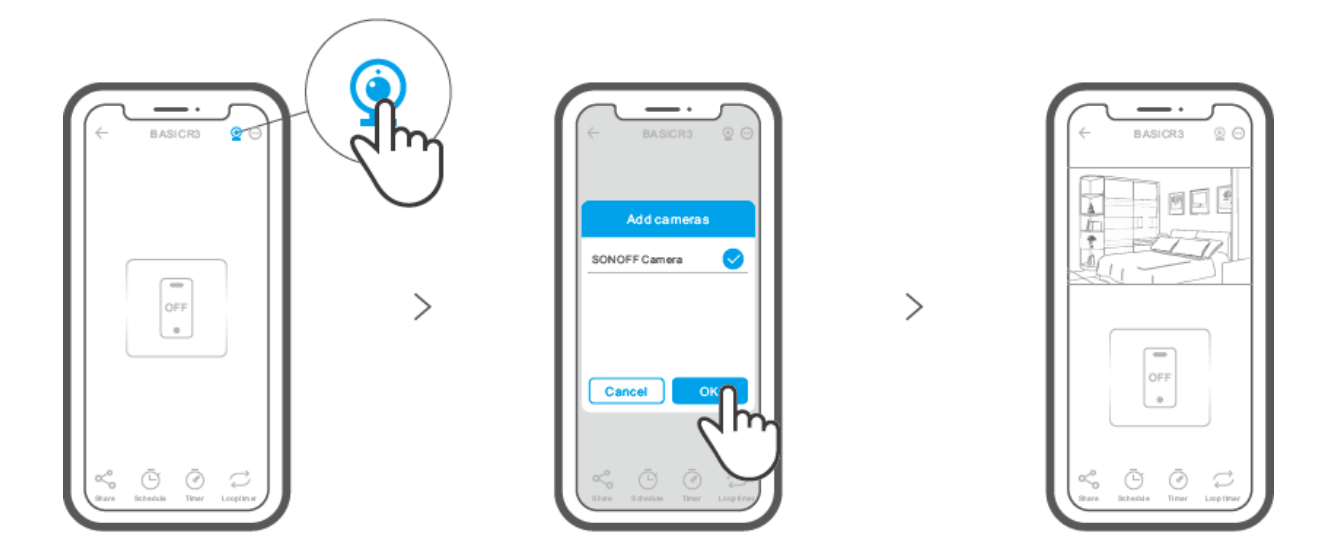

### Obnovení továrního nastavení

Dlouze stiskněte tlačítko "RESET" na spodní straně kamery po dobu 3 s, dokud neuslyšíte "Reset sucess", kamera poté přejde do režimu rychlého párování.

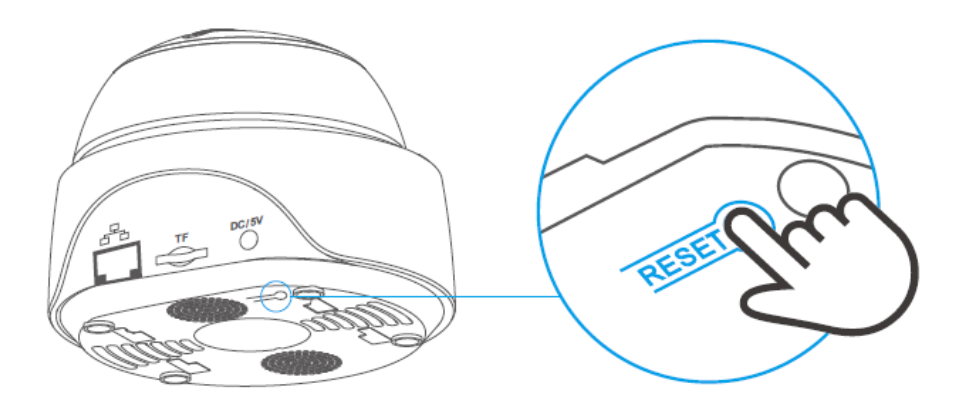

Pokud chcete používat jiné sítě Wi-Fi, obnovte tovární nastavení kamery a poté síť znovu připojte.

#### Instalace kamery

Kameru lze umístit na pracovní stůl, připevnit na stěnu nebo na strop.

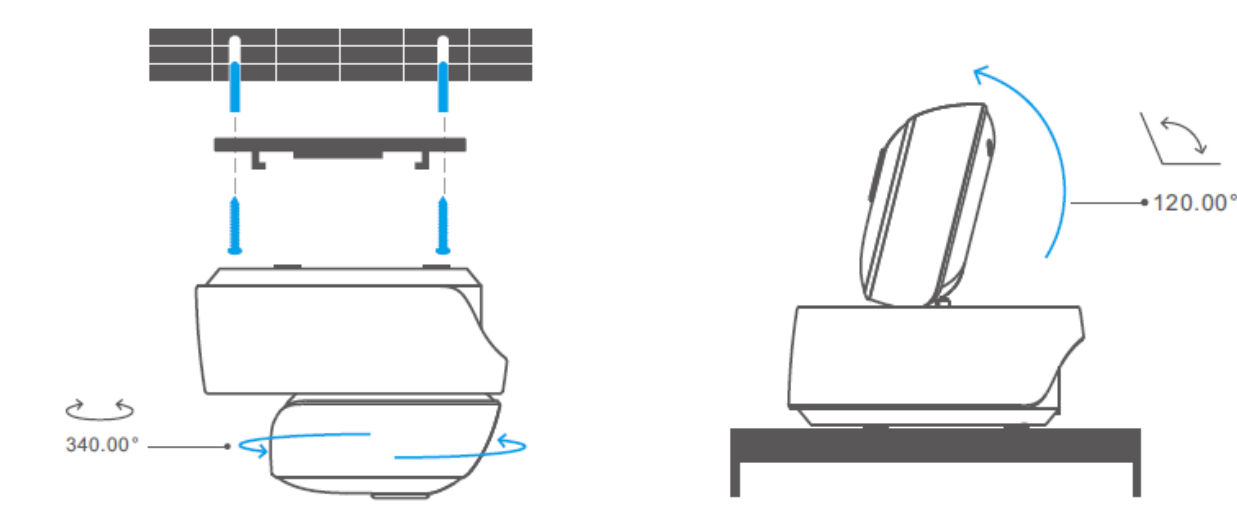

#### Upozornění

- Nevystavujte kameru příliš dlouho slunci.
- Kameru nenamáčejte a nenechávejte ho na místě, kde by mohla zmoknout.
- Pokud se videa rozmazávají, otřete objektiv hadříkem s alkoholem, aby byl čistý.
- Abyste nerušili sousedy a zajistili reproduktoru dlouhou životnost, nezapínejte upozornění na detekci pohybu na příliš dlouhou dobu.

#### Běžné problémy

Otázka: Nepodařilo se připojit Wi-Fi a spárovat?

**Odpověď:** Zkontrolujte prosím následující problémy a po připojení Wi-Fi zařízení znovu přidejte.

- 1. Podporujte pouze 2,4GHz síť Wi-Fi, pokud používáte 5GHz síť Wi-Fi, vypněte ji;
- 2. Používejte dvoupásmový router;
- 3. Udržujte kameru blíže ke směrovači;
- 4. Spárujte a připojte kameru v prostředí bez rušení.

**Otázka**: Je normální, že reproduktor vydává pískavý zvuk? **Odpověď:** Váš smartphone a kamera mohou způsobovat vzájemné rušení a vést k pískavý zvuk z reproduktoru při použití funkce "Talk". Udržujte prosím chytrý telefon od kamery, aby nedocházelo k rušení.

**Otázka**: Proč není při komunikaci s kamerou v mém smartphonu slyšet žádný zvuk? **Odpověď:** Ujistěte se, že máte ve smartphonu povolenou funkci "Talk". Pokud nepřijímá zvuk z kamery, zkontrolujte, zda není mikrofon ztlumen.

**Otázka:** Jak v aplikaci eWeLink zapnout funkci "Připomenutí detekce aktivity"? **Odpověď:** Klepněte na položku "••• " v pravém horním rohu na stránce kamery, přejděte na stránku nastavení a povolte "Připomenutí detekce aktivity" a vyberte správnou z možností: vysoká, střední a nízká citlivost a zapněte "Zvukové upozornění", kamera bude alarmovat, jakmile bude detekován pohyb.

Otázka: Proč se videa při přehrávání zasekávají?

**Odpověď:** Chcete-li zajistit plynulé přehrávání videí, připojte širokopásmovou síť. My doporučujeme použít širokopásmový uplink 2Mbps pro kameru a downlink širokopásmové připojení 2 Mb/s pro smartphone. Videa se mohou zaseknout, pokud je kamera připojena k síti Wi-Fi, ke které se připojilo mnoho uživatelů.

Otázka: Jak zabránit spuštění falešných poplachů?

**Odpověď:** Detekce pohybu se používá ke sledování pohybu objektu, nikoli člověka. Pohyb, paprsek světla, stín stromů, letící zvíře může vyvolat aktivitu.

Abyste zabránili spuštění falešných poplachů, nastavte pohybovou citlivost detekce nízkou úroveň.

## Záruční podmínky

Na nový výrobek zakoupený v prodejní síti Alza.cz se vztahuje záruka 2 roky. V případě potřeby opravy nebo jiného servisu v záruční době se obraťte přímo na prodejce výrobku, je nutné předložit originální doklad o koupi s datem nákupu.

## Za rozpor se záručními podmínkami, pro který nelze reklamaci uznat, se považují následující skutečnosti:

- Používání výrobku k jinému účelu, než pro který je výrobek určen, nebo nedodržování pokynů pro údržbu, provoz a servis výrobku.
- Poškození výrobku živelnou pohromou, zásahem neoprávněné osoby nebo mechanicky vinou kupujícího (např. při přepravě, čištění nevhodnými prostředky apod.).
- přirozené opotřebení a stárnutí spotřebního materiálu nebo součástí během používání (např. baterií atd.).
- Působení nepříznivých vnějších vlivů, jako je sluneční záření a jiné záření nebo elektromagnetické pole, vniknutí kapaliny, vniknutí předmětu, přepětí v síti, elektrostatický výboj (včetně blesku), vadné napájecí nebo vstupní napětí a nevhodná polarita tohoto napětí, chemické procesy, např. použité zdroje atd.
- Pokud někdo provedl úpravy, modifikace, změny konstrukce nebo adaptace za účelem změny nebo rozšíření funkcí výrobku oproti zakoupené konstrukci nebo použití neoriginálních součástí.

#### EU prohlášení o shodě

#### Identifikační údaje zplnomocněného zástupce výrobce/dovozce:

Dovozce: Alza.cz a.s.

Sídlo společnosti: Jankovcova 1522/53, Holešovice, 170 00 Praha 7.

IČO: 27082440

#### Předmět prohlášení:

Název: Wi-Fi bezdrátová IP bezpečnostní kamera

Model / typ: GK-200MP2-B

Výše uvedený výrobek byl testován v souladu s normou (normami) použitou (použitými) k prokázání shody se základními požadavky stanovenými ve směrnici (směrnicích):

Směrnice č. 2014/53/EU

Směrnice č. 2011/65/EU ve znění 2015/863/EU

Praha, 22.12. 2022

CE

#### WEEE

Tento výrobek nesmí být likvidován jako běžný domovní odpad v souladu se směrnicí EU o odpadních elektrických a elektronických zařízeních (WEEE - 2012/19/EU). Místo toho musí být vrácen na místo nákupu nebo předán na veřejné sběrné místo recyklovatelného odpadu. Tím, že zajistíte správnou likvidaci tohoto výrobku, pomůžete předejít možným negativním důsledkům pro životní prostředí a lidské zdraví, které by jinak mohly být způsobeny nevhodným nakládáním s odpadem z tohoto výrobku. Další informace získáte na místním úřadě nebo na nejbližším sběrném místě. Nesprávná likvidace tohoto typu odpadu může mít za následek pokuty v souladu s vnitrostátními předpisy.

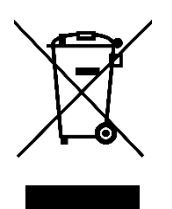

Vážený zákazník,

Ďakujeme vám za zakúpenie nášho výrobku. Pred prvým použitím si pozorne prečítajte nasledujúce pokyny a uschovajte si tento návod na použitie pre budúce použitie. Venujte osobitnú pozornosť bezpečnostným pokynom. Ak máte akékoľvek otázky alebo pripomienky k zariadeniu, obráťte sa na zákaznícku linku.

|         | www.alza.sk/kontakt                                                       |
|---------|---------------------------------------------------------------------------|
| $\odot$ | +421 257 101 800                                                          |
| Dovozca | Alza.cz a.s., Jankovcova 1522/53, Holešovice, 170 00 Praha 7, www.alza.cz |

#### Návod na obsluhu

1. Stiahnite si APLIKÁCIU

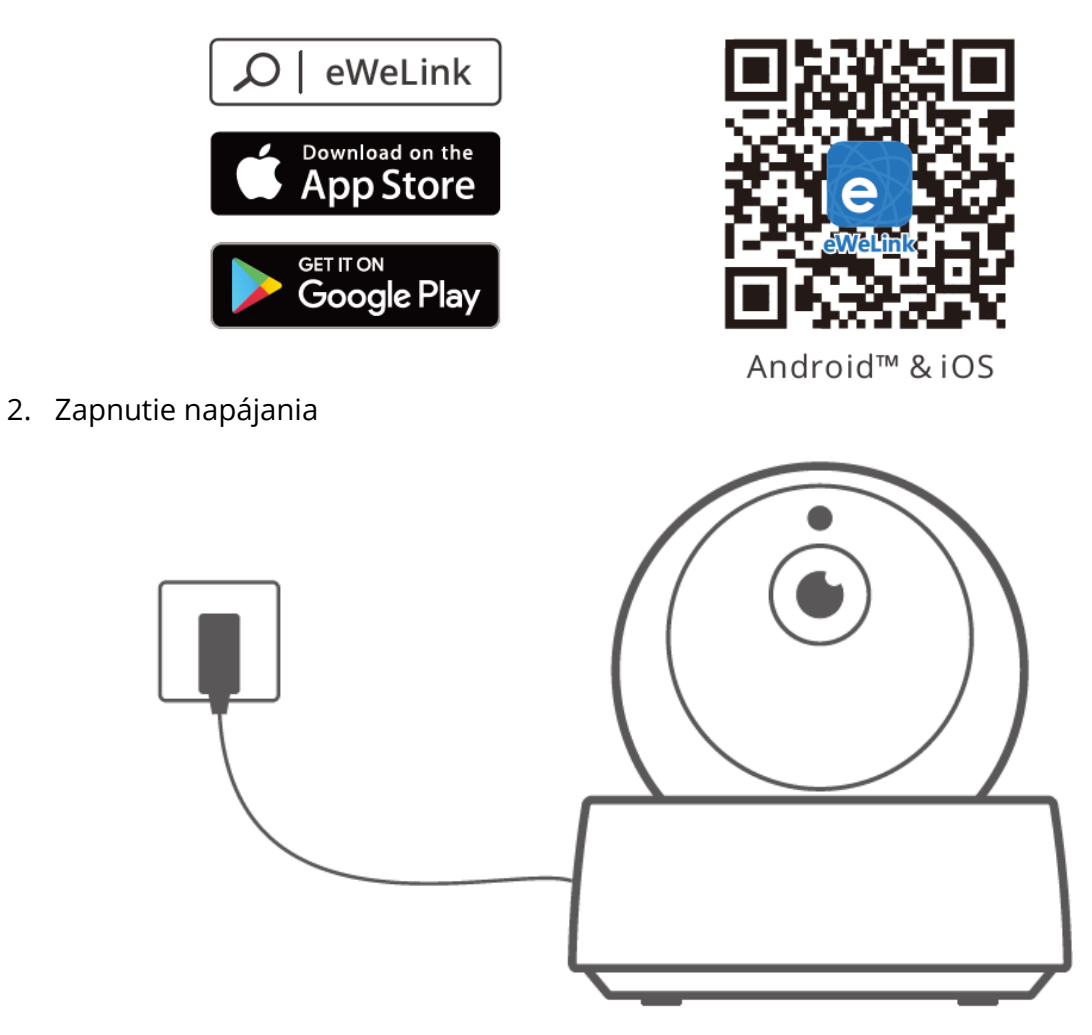

Po zapnutí sa pri prvom použití sa kanmera predvolene obnoví do továrenského nastavenia. Hlasová výzva signalizuje, že sa úspešne zapne.

• Ak zmeníte používateľa, dlho stlačte tlačidlo "RESET" na 3 s na spodnej strane fotoaparátu kým nebudete počuť "Reset success", potom po úspešnom reštarte vykonajte ďalší krok podľa hlasovej výzvy.

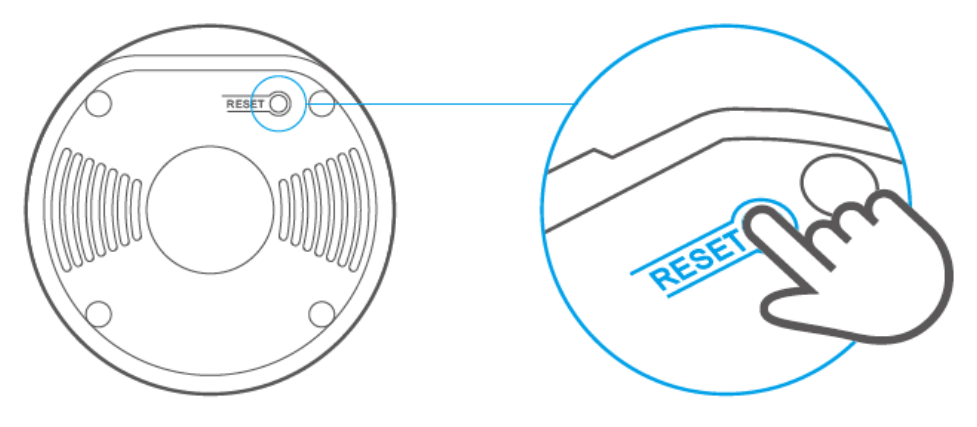

3. Pridať kameru

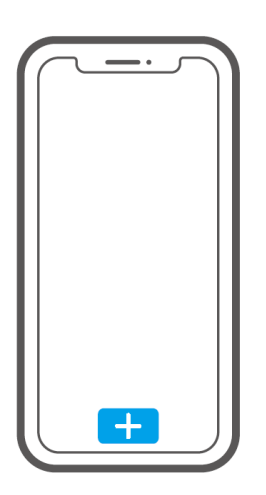

Ťuknutím na "+" v aplikácii APP pridáte kameru po tom, čo sa ozve "prosím, použite mobilný telefón na WiFi konfiguráciu", ako je uvedené nižšie:

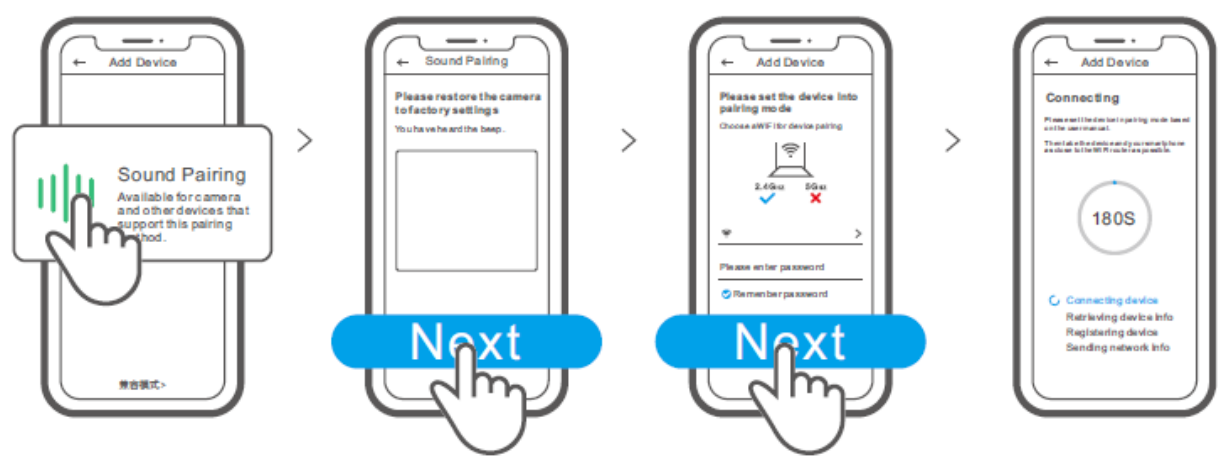

## Špecifikácia

| Model           | GK-200MP2-B                         | Vstup<br>jednosmerného<br>prúdu | 5 V <del></del> 1,2 A  |
|-----------------|-------------------------------------|---------------------------------|------------------------|
| Clona           | F1.2                                | Uhol otáčania                   | 340° horizontálne/120° |
|                 |                                     |                                 | vertikálne             |
| Rozlíšenie      | 1080P                               | Pracovná                        | 0 °C – 55 °C           |
|                 |                                     | teplota.                        |                        |
| Kompresia videa | H.264                               | Miesto                          | Karta TF (max. 128 GB) |
| štandard        |                                     | skladovania                     |                        |
| WiFi            | IEEE 802.11 b/g/n 2,4               | Materiál                        | ABS                    |
|                 | GHz                                 |                                 |                        |
| Operačné        | (Android 4.1 a iOS 9.0) alebo vyšší |                                 |                        |
| systémy         |                                     |                                 |                        |
| Rozmery         | Zložená: 109 × 109 × 80 mm          |                                 |                        |
|                 | Rozložená: 109 × 109 × 120 mm       |                                 |                        |

#### Predstavenie produktu

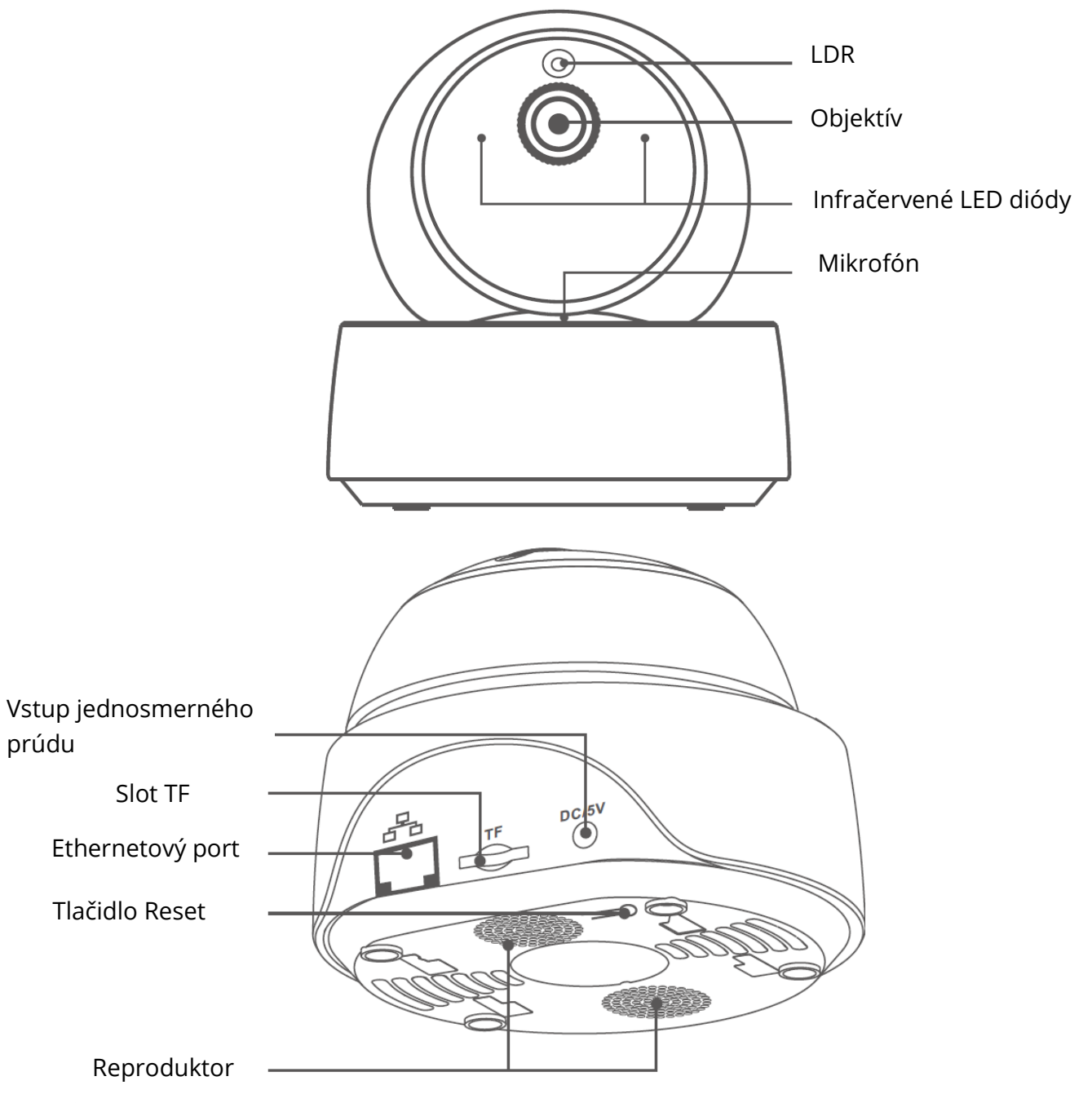

U Kamera môže byť pripojená ethernetovým káblom, aby sa zabezpečilo stabilné monitorovanie videa a zabránilo sa prerušeniu monitorovania videa z dôvodu nestabilnej siete WiFi.

## Spôsob pripojenia kamery k miestnej sieti

Zapojte ethernetový kábel a vyberte možnosť "Scan QR code", potom naskenujte QR kód na zadnej strane fotoaparátu a vyberte rovnaké ID v zozname "Devices on LAN" pomocou aktuálneho zariadenia. Ťuknutím na položku "Confirm" pridajte fotoaparát.

Uistite sa, že mobilný telefón a ethernetový kábel majú prístup k rovnakej sieti.

(!) Ak ste zariadenie pripojili prostredníctvom siete WiFi, pred pripojením k sieti ethernet, aby ste zabezpečili normálne používanie ethernetovej siete, odstráňte pripojené zariadenie v aplikácii eWeLink.

## Funkcie

GK–200MP2–B je bezdrôtová IP bezpečnostná kamera WiFi, ktorú je možné použiť na monitorovanie. Môžete ovládať monitorovanie obrazov, nastaviť rozlíšenie obrazov, posúvať a meniť uhol náklonu, nastaviť notifikáciu "upozornenie na aktivitu", aby sa do smartfónu odoslala správa s alarmom.

Umožňuje fotografovať, nahrávať, vzdialene hovoriť a kameru môžete zdieľať so svojou rodinou, aby ste ju spoločne ovládali.

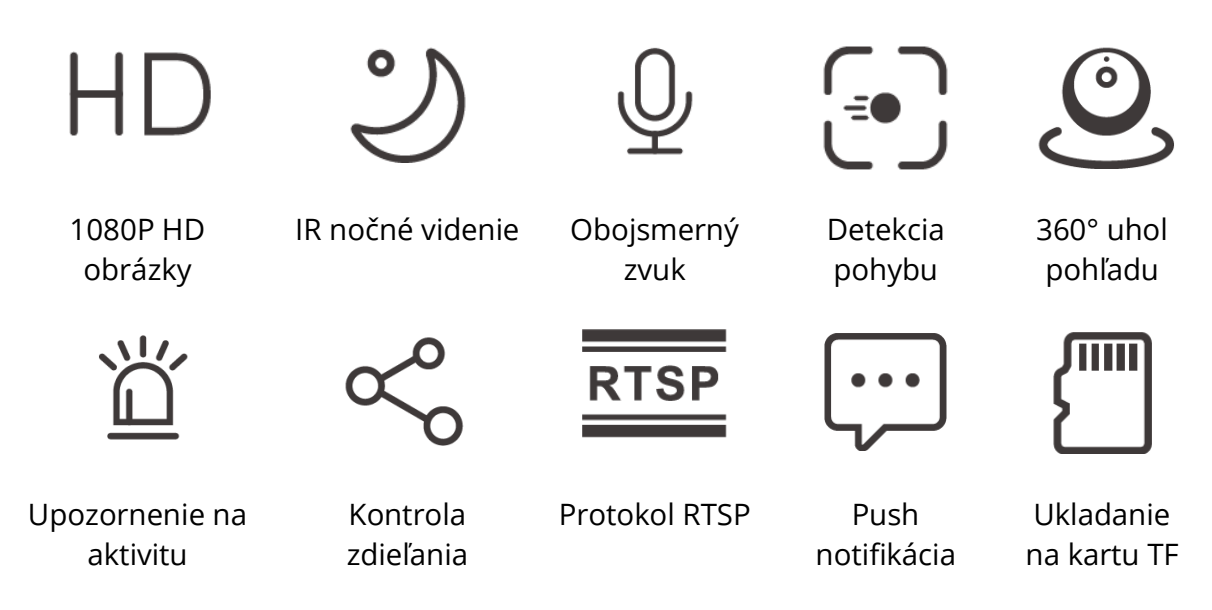

Ak bola vložená karta TF, kamera spustí alarm, odošle notifikáciu na eWeLink APP a automaticky nahráva 40s video a ukladá ho na kartu TF, keď sa spustí detekcia pohybu.

Vyžaduje sa karta TF s prenosovou rýchlosťou aspoň triedy 10.

## Infračervené nočné videnie

Zabudované sú 2 infračervené LED diódy nočného videnia, ktoré zabezpečujú nočné videnie na vzdialenosť 15 m.

Infračervené LED diódy sa automaticky aktivujú pri slabom osvetlení, aby poskytli jasný monitorovací obraz.

## Pridanie kamery

Môžete ju pridať na stránku ovládania APP zariadení SONOFF, ako sú BASIC, S26, TX a viac po pripojení kamery k aplikácii eWeLink APP.

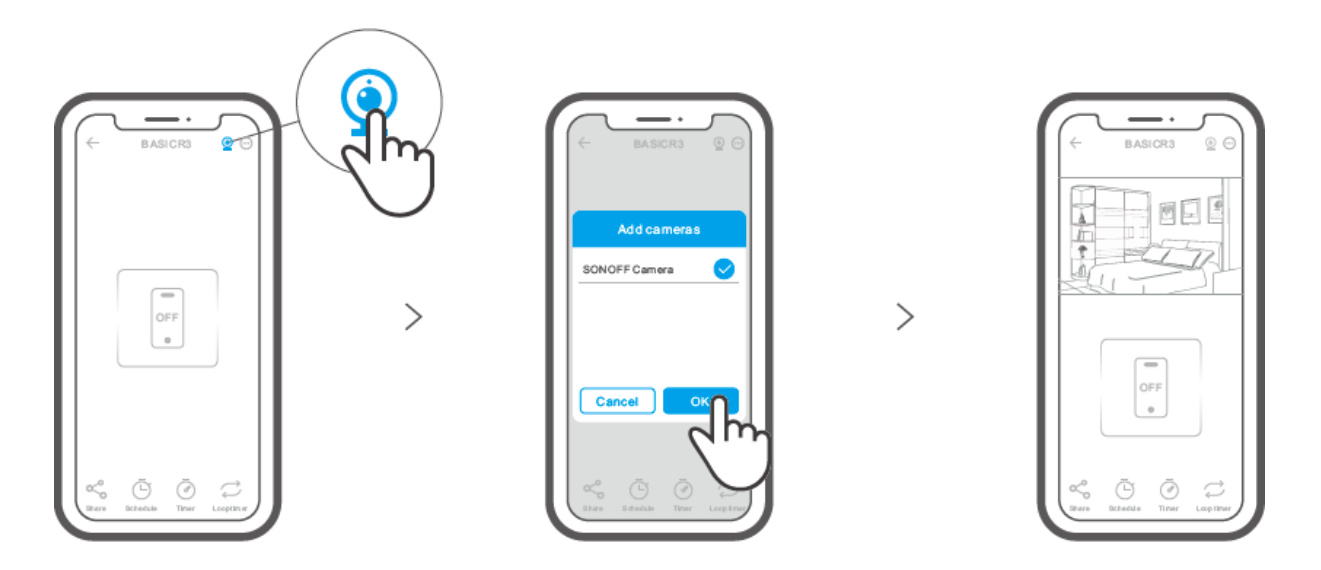

#### Obnovenie továrenského nastavenia

Dlho stlačte tlačidlo "RESET" na spodnej strane fotoaparátu na 3 s, kým nebudete počuť "Reset úspešný" a uvoľnite ho, potom sa ozve zvuková výzva, že sa úspešne reštartuje. Kamera sa úspešne resetuje a prejde do režimu rýchleho párovania.

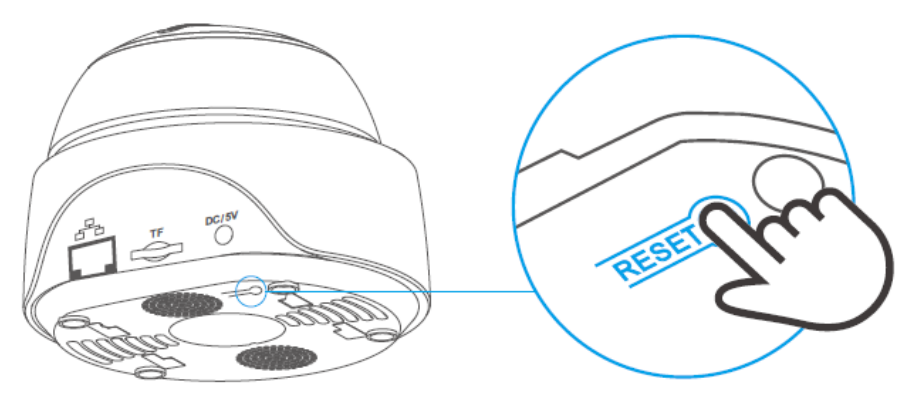

(!) Ak chcete používať iné siete WiFi, obnovte výrobné nastavenia fotoaparátu a potom sieť znovu pripojte.

#### Inštalácia kamery

Kamera sa dá umiestniť na pracovný stôl, namontovať na stenu alebo strop a monitorovať.

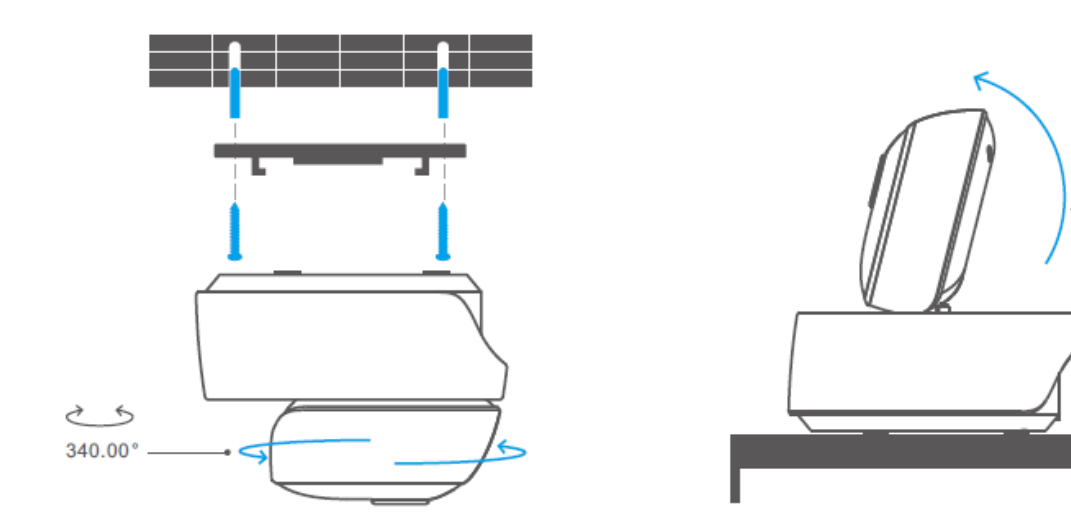

#### Upozornenia

- Nevystavujte kameru dlhodobo slnku.
- Kameru nenamáčajte ani ju nenechávajte na mieste, kde by sa mohla namočiť.

120.00°

- Ak sa videá rozmazávajú, utrite objektív handričkou s alkoholom, aby bol čistý.
- Aby ste nerušili susedov a zabezpečili reproduktoru dlhú životnosť, nezapínajte dlhodobo upozornenie na detekciu pohybu.

#### Bežné problémy

Otázka: Nepodarí sa pripojiť WiFi a spárovať?

Odpoveď: Skontrolujte nasledujúce problémy a po pripojení WiFi zariadenie znovu pridajte

- 1. Skontrolujte správne heslo WiFi a nepripájajte ethernetový kábel;
- 2. Podporuje iba 2,4 GHz sieť WiFi. Ak používate dvojpásmový router, vypnite 5 GHz sieť WiFi;
- 3. Udržujte kameru bližšie k smerovaču;
- 4. Spárujte a pripojte kameru v prostredí bez rušenia.

Otázka: Je normálne, že reproduktor vydáva pískavý zvuk?

Odpoveď: Váš smartfón a fotoaparát môžu spôsobovať vzájomné rušenie a viesť k piskľavému zvuku z reproduktora pri použití funkcie "Talk ". Prosím, udržujte odstup smartfónu od fotoaparátu, aby sa eliminovalo rušenie.

Otázka: Prečo pri komunikácii s fotoaparátom v smartfóne nie je počuť zvuk? Odpoveď: Uistite sa, že ste v smartfóne povolili funkciu "Talk". Ak neprijíma zvuk z fotoaparátu, skontrolujte, či nie je mikrofón stlmený.

Otázka: Ako prehrávať videozáznamy? Môžu sa videá z karty TF prehrávať v počítači? Odpoveď: Zapnite kameru a vložte kartu TF do počítača, aby ste mohli prehrávať videá. Otázka: Ako v aplikácii eWeLink APP aktivovať funkciu "Pripomienka detekcie aktivity"? Odpoveď: Ťuknite na položku "<sup>(·)</sup> " v pravom hornom rohu na stránke fotoaparátu, otvorte stránku s nastaveniami a zapnite "Pripomienka detekcie aktivity", potom vyberte správnu z možností "vysoká, stredná a nízka citlivosť" a zapnite funkciu "Sound Alert". Kamera spustí alarm, akonáhle sa zistí pohyb.

Otázka: Prečo sa videá pri prehrávaní zasekávajú?

Odpoveď: Ak chcete zabezpečiť plynulé prehrávanie videí, pripojte širokopásmovú sieť. Odporúčame používať širokopásmový uplink 2 Mbps pre kameru a downlink širokopásmové pripojenie 2 Mb/s pre smartfón. Videá sa môžu zaseknúť, ak je kamera pripojený k sieti WiFi, ku ktorej je pripojených veľa používateľov, pripojte ethernetový kábel a vyskúšajte prehrávanie.

Otázka: Ako zabrániť spusteniu falošných poplachov?

Odpoveď: Detekcia pohybu sa používa na monitorovanie pohybu objektov, a nie ľudí, takže lúč svetla, tieň stromov, pohybujúce sa zviera môžu vyvolať aktivitu pripomenutia detekcie. Aby ste zabránili spusteniu falošných poplachov, nastavte pohyb citlivosť detekcie na "nízka úroveň".

#### Záručné podmienky

Na nový výrobok zakúpený v predajnej sieti Alza.cz sa vzťahuje záruka 2 roky. V prípade potreby opravy alebo iných služieb počas záručnej doby sa obráťte priamo na predajcu výrobku, je potrebné predložiť originálny doklad o kúpe s dátumom nákupu.

## Za rozpor so záručnými podmienkami, pre ktorý nemožno uznať uplatnenú reklamáciu, sa považujú nasledujúce skutočnosti:

- Používanie výrobku na iný účel, než na aký je výrobok určený, alebo nedodržiavanie pokynov na údržbu, prevádzku a servis výrobku.
- Poškodenie výrobku živelnou pohromou, zásahom neoprávnenej osoby alebo mechanicky vinou kupujúceho (napr. pri preprave, čistení nevhodnými prostriedkami atď.).
- Prirodzené opotrebovanie a starnutie spotrebného materiálu alebo komponentov počas používania (napr. batérie atď.).
- Pôsobenie nepriaznivých vonkajších vplyvov, ako je slnečné žiarenie a iné žiarenie alebo elektromagnetické polia, vniknutie tekutín, vniknutie predmetov, prepätie v sieti, elektrostatické výbojové napätie (vrátane blesku), chybné napájacie alebo vstupné napätie a nevhodná polarita tohto napätia, chemické procesy, ako sú použité napájacie zdroje atď.
- Ak niekto vykonal úpravy, modifikácie, zmeny dizajnu alebo adaptáciu s cieľom zmeniť alebo rozšíriť funkcie výrobku v porovnaní so zakúpeným dizajnom alebo použitím neoriginálnych komponentov.

### Vyhlásenie o zhode EÚ

#### Identifikačné údaje splnomocneného zástupcu výrobcu/dovozcu:

Dovozca: Alza.cz a.s.

Sídlo spoločnosti: Jankovcova 1522/53, Holešovice, 170 00 Praha 7

IČO: 27082440

#### Predmet vyhlásenia:

Názov: Bezdrôtová IP bezpečnostná kamera WiFi

Model/typ: GK-200MP2-B

Uvedený výrobok bol testovaný v súlade s normou (normami) použitou na preukázanie zhody so základnými požiadavkami stanovenými v smernici (smerniciach):

Smernica č. 2014/53/EU

Smernica č. 2011/65/EU v znení zmien a doplnení 2015/863/EU

Praha, 22.12. 2022

CE

#### WEEE

Tento výrobok sa nesmie likvidovať ako bežný domáci odpad v súlade so smernicou EÚ o odpade z elektrických a elektronických zariadení (OEEZ – 2012/19/EU). Namiesto toho sa musí vrátiť na miesto nákupu alebo odovzdať na verejnom zbernom mieste recyklovateľného odpadu. Zabezpečením správnej likvidácie tohto výrobku pomôžete predísť možným negatívnym dôsledkom pre životné prostredie a ľudské zdravie, ktoré by inak mohlo spôsobiť nevhodné nakladanie s odpadom z tohto výrobku. Ďalšie informácie získate na miestnom úrade alebo na najbližšom zbernom mieste. Nesprávna likvidácia tohto druhu odpadu môže mať za následok pokuty v súlade s vnútroštátnymi predpismi.

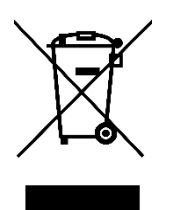

Kedves vásárló,

Köszönjük, hogy megvásárolta termékünket. Kérjük, az első használat előtt figyelmesen olvassa el az alábbi utasításokat, és őrizze meg ezt a használati útmutatót a későbbi használatra. Fordítson különös figyelmet a biztonsági utasításokra. Ha bármilyen kérdése vagy észrevétele van a készülékkel kapcsolatban, kérjük, forduljon az ügyfélvonalhoz.

www.alza.hu/kapcsolat

*Importőr* Alza.cz a.s., Jankovcova 1522/53, Holešovice, 170 00 Prága 7, www.alza.cz

#### Használati utasítás

1. APP letöltése

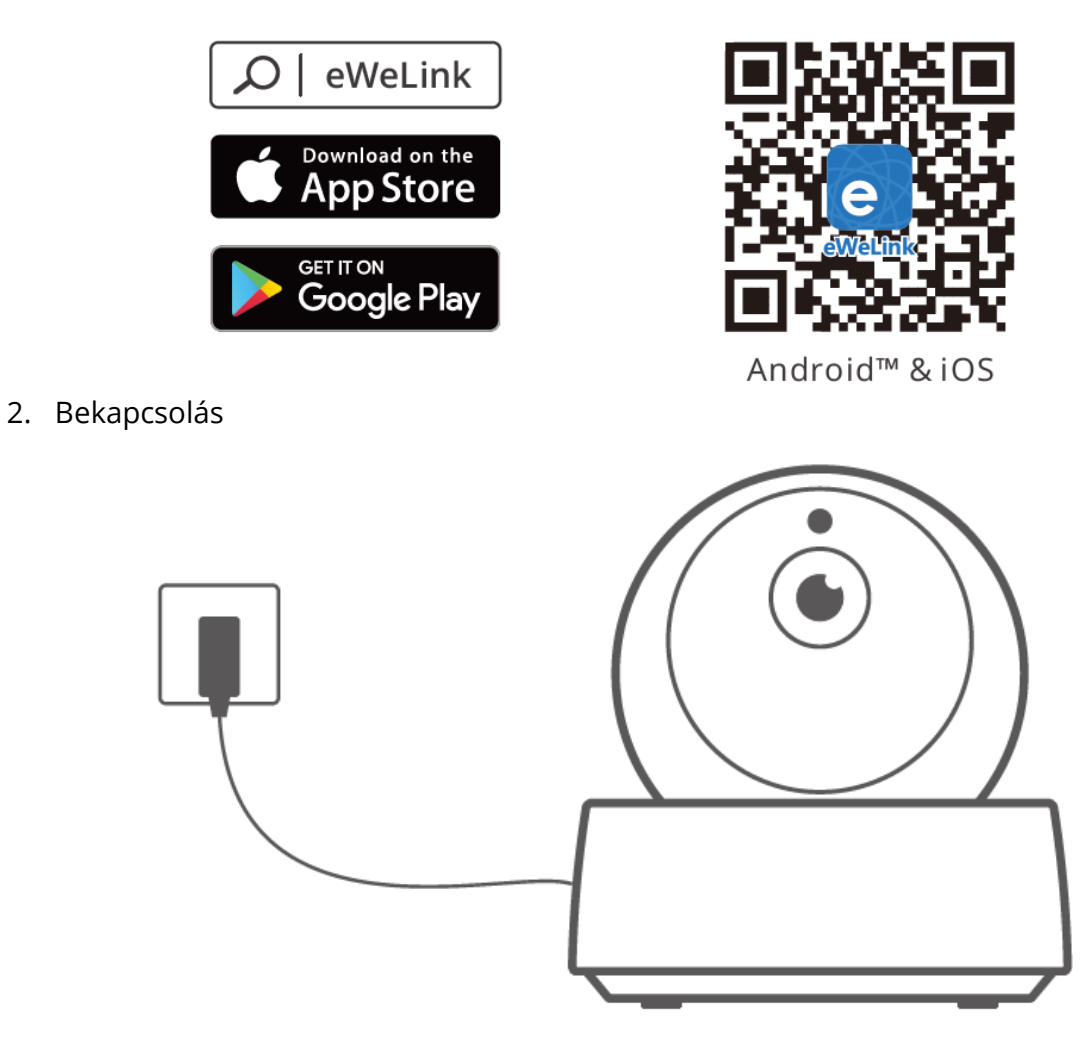

A bekapcsolást követően a kamera alapértelmezés szerint a gyári alaphelyzetbe állítja magát. A sikeres bekapcsolást hangjelzés jelzi.

• Ha megváltoztatja a felhasználókat, kérjük, nyomja meg hosszan a "RESET" gombot 3 másodpercig a kamera alján amíg nem hallja a "Sikeres alaphelyzetbe állítás"-t, majd a sikeres újraindítás után a hangutasítást követően lépjen a következő lépésre.

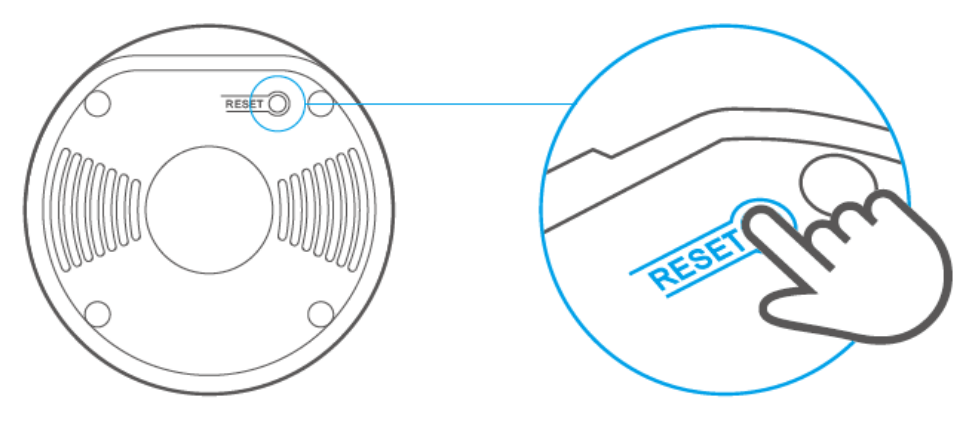

3. Kamera hozzáadása

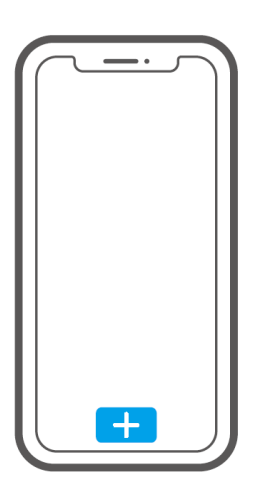

Érintse meg a "+" gombot az APP-on a kamera hozzáadásához, miután meghallotta a "Kérjük, használja mobiltelefonját a Wi-Fi konfigurációhoz" az alábbiak szerint:

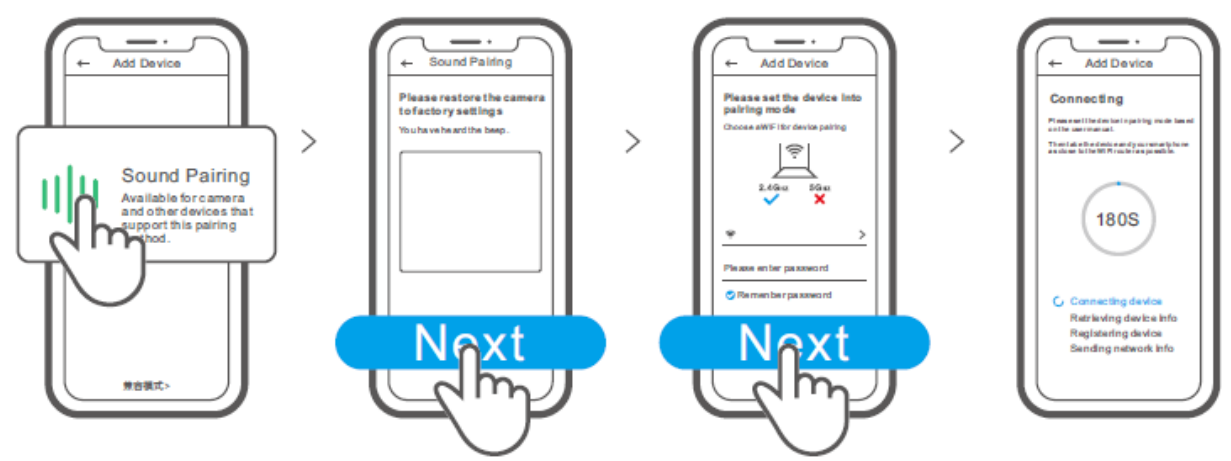

#### Műszaki adatok

| Modell     | GK-200MP2-B                                      | DC bemenet        | 5V <b></b> 1.2A       |
|------------|--------------------------------------------------|-------------------|-----------------------|
| Apertúra   | F1.2                                             | Forgatási szög    | 340° vízszintes/120°  |
|            |                                                  |                   | függőleges            |
| Felbontás  | 1080P                                            | Munkahőmérséklet. | 0°C-55°C              |
| Videó      | H.264                                            | Tárolási hely     | TF kártya (Max.128GB) |
| tömörítés  |                                                  |                   |                       |
| standard   |                                                  |                   |                       |
| Wi-Fi      | IEEE 802.11 b/g/n                                | Anyag             | ABS                   |
|            | 2,4 GHz-es                                       |                   |                       |
|            | frekvencia                                       |                   |                       |
| Operációs  | (Android 4.1 & iOS 9.0)vagy magasabb verziószámú |                   |                       |
| rendszerek |                                                  |                   |                       |
| Dimenzió   | Összecsukva: 109x109x80mm                        |                   |                       |
|            | Kinyitva:109x109x120mm                           |                   |                       |

#### Termék bevezetése

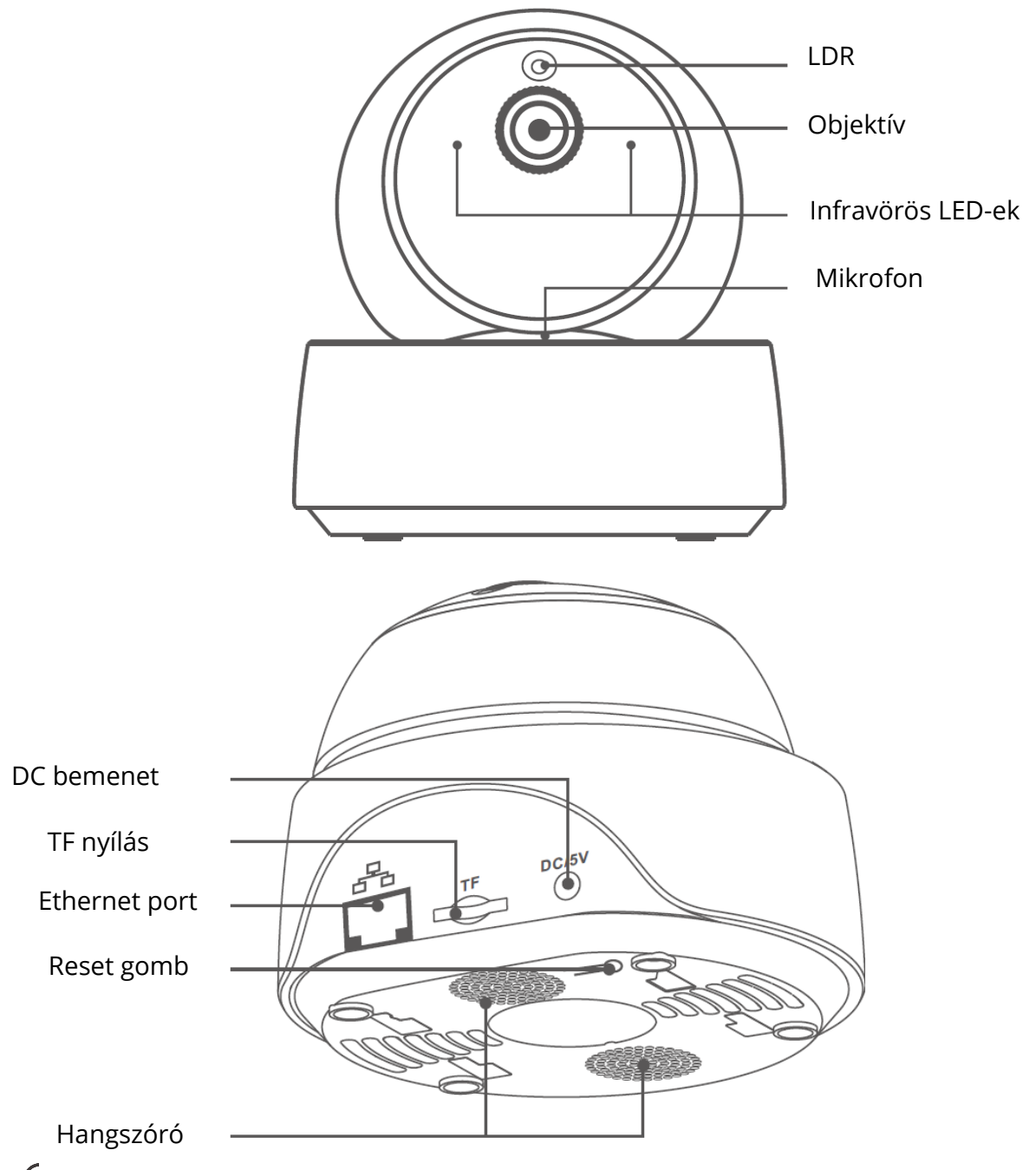

(!) A kamera Ethernet-kábelt csatlakoztathat a stabil videomegfigyelés biztosítása érdekében, elkerülve az instabil Wi-Fi hálózat miatt a videomegfigyelés megszakadását.

### A kamera helyi hálózati csatlakozási módja

Csatlakoztassa az Ethernet-kábelt, és válassza a "Scan QR code" (QR-kód beolvasása) lehetőséget, majd olvassa be a QR-kódot a kamera hátoldalán, és válassza ki ugyanazt az azonosítót a "Devices on LAN" listában az aktuális eszközön. A kamera hozzáadásához koppintson a "Confirm" gombra.

(!) Győződjön meg róla, hogy a mobiltelefon és az Ethernet-kábel ugyanahhoz a hálózathoz fér hozzá.

• Az ethernet-hálózat csatlakoztatása előtt, ha a készüléket Wi-Fi-n keresztül csatlakoztatta a hálózathoz, az ethernet hálózat normális használatának biztosítása érdekében törölje a csatlakoztatott eszközt az eWeLink alkalmazásban.

## Jellemzők

A GK-200MP2-B egy Wi-Fi vezeték nélküli IP biztonsági kamera, amely valós idejű megfigyelésre használható. Vezérelheti a megfigyelési képeket, beállíthatja a képek felbontását, a pásztázási és dőlésszöget, beállíthatja az "aktivitási riasztás" értesítést, hogy riasztási üzenetet küldjön okostelefonjára. Lehetővé teszi a fényképezést, a felvételt, a távoli beszélgetést, és megoszthatja a kamerát a családjával, hogy együtt vezérelhessék.

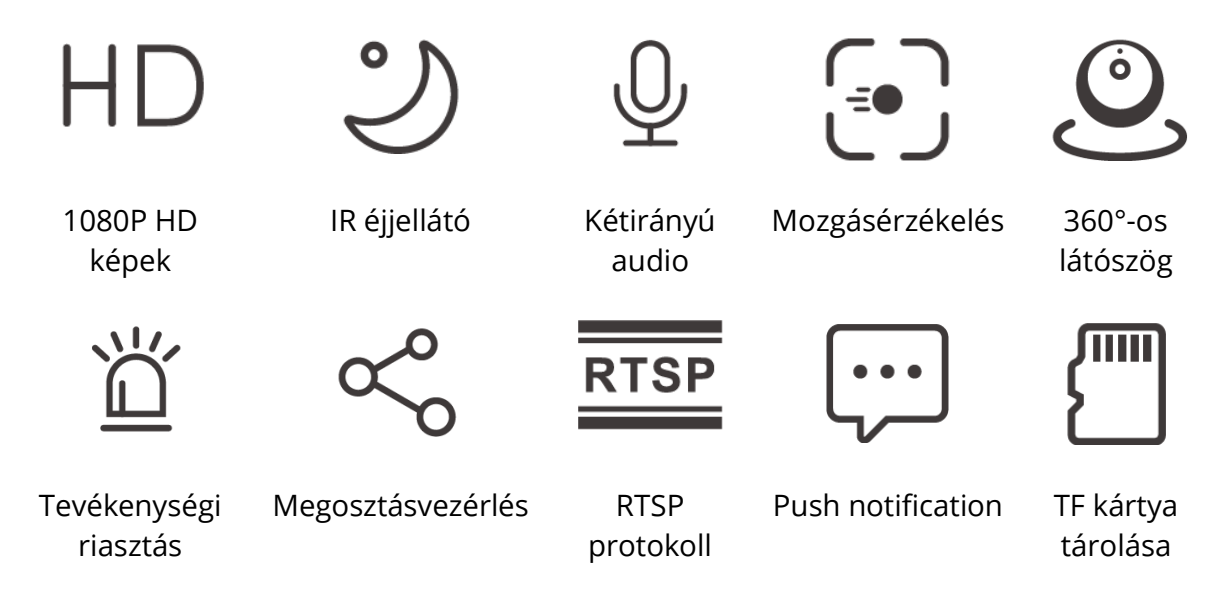

Ha a TF-kártya be lett helyezve, a kamera riaszt, és egy értesítést küld az eWeLink APP-al és automatikusan rögzít egy 40 másodperces videót, és tárolja a TF-kártyán, amikor a mozgásérzékelés beindul.

A TF-kártyának legalább 10-es osztályú átviteli sebességgel kell rendelkeznie.

### Infravörös éjjellátó

Beépített 2 infravörös éjjellátó LED, amelyek biztosítják a 15 m-es éjszakai látótávolságot. Az infravörös LED-ek automatikusan aktiválódnak gyenge fényviszonyok esetén, hogy biztosítsák a tiszta megfigyelési kép.

#### Kamera csatlakoztatás

A SONOFF készülékek APP vezérlő oldalán adhatja hozzá, mint például a BASIC, S26, TX és még többet, miután a kamera csatlakozik az eWeLink APP-hoz.

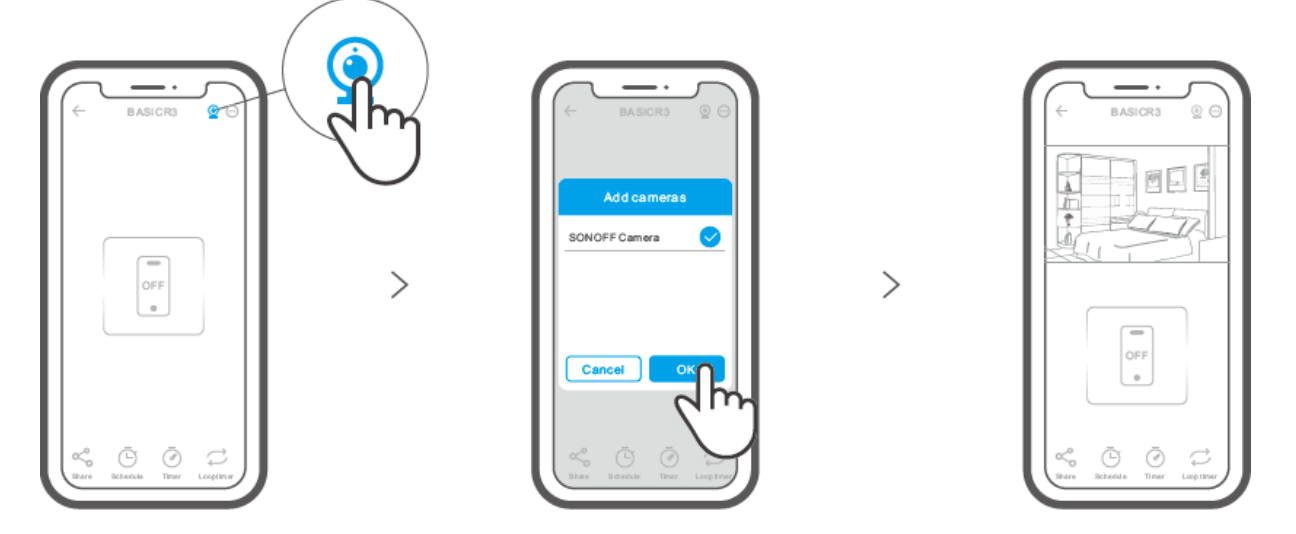

#### Gyári visszaállítás

Nyomja meg hosszan a "RESET" gombot a kamera alján 3 másodpercig, amíg a "Reset" (Visszaállítás) hangot nem hallja és engedje el, majd egy hangjelzés jelzi a sikeres újraindulást. A kamera sikeresen visszaáll, és gyors párosítási módba lép.

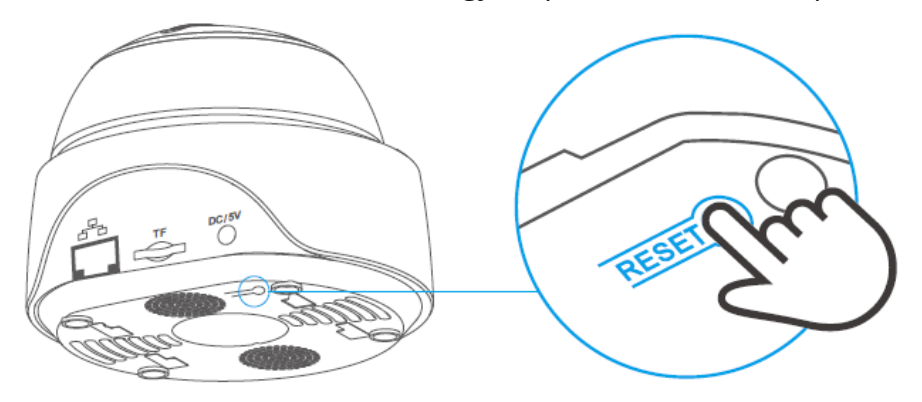

U Kérjük, állítsa vissza a kamerát a gyári alapbeállításokra, ha más Wi-Fi hálózatokat szeretne használni, majd csatlakoztassa újra a hálózatot.

#### Kamera telepítése

A kamera elhelyezhető az asztalon, falra vagy mennyezetre szerelve a monitorozáshoz.

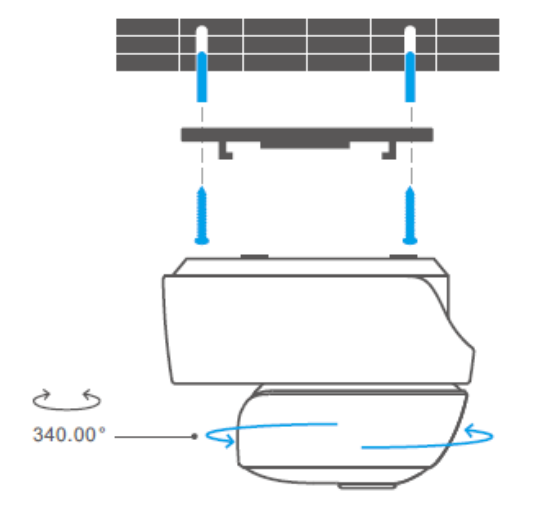

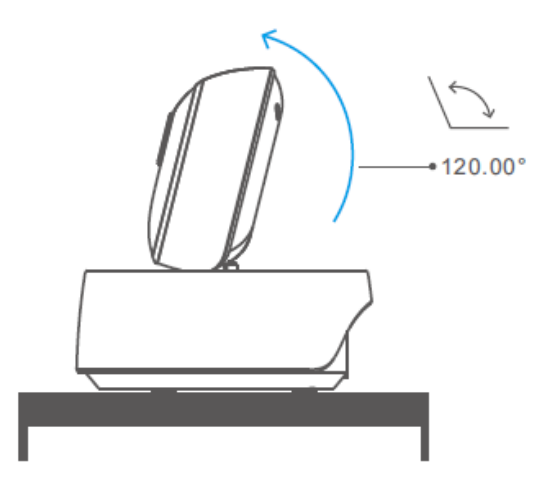

#### Figyelmeztetések

- Ne tegye ki a kamerát nagyon hosszú időre a napfénynek.
- Ne tegye a kamerát vizes helyre, és ne hagyja olyan helyen, ahol vizes lehet.
- Ha a videók elmosódnak, kérjük, törölje le a lencsét egy alkoholos ruhával, hogy tisztán tartsa.
- A szomszédok zavarásának elkerülése és a hangszóró hosszú élettartamának biztosítása érdekében kérjük, ne kapcsolja be a mozgásérzékelő riasztást nagyon hosszú időre.

### Gyakori problémák

K: Nem sikerül a Wi-Fi csatlakoztatása és a párosítás?

V: Kérjük, ellenőrizze a következő problémákat, és a Wi-Fi csatlakoztatásakor adja hozzá újra a készüléket.

1. Győződjön meg a helyes Wi - Fi jelszóról, és ne csatlakoztassa az Ethernet-kábelt;

2. Csak a 2,4 GHz-es Wi - Fi hálózatot támogatja. Kérjük, tiltsa le az 5GHz-es Wi - Fi hálózatot, ha kétsávos routert használ;

3. Tartsa a kamerát közelebb a routerhez;

4. Kérjük, párosítsa és csatlakoztassa a kamerát zavarásmentes környezetben.

K: Normális, hogy a hangszóró sipító hangot ad?

V: Az okostelefonja és a kamera kölcsönös interferenciát okozhat, ami a hangszóró sipító hangjához vezethet, amikor a " Talk " -t használja. Az interferencia kiküszöbölése érdekében kérjük, távolítsa el az okostelefonját a kamerától.

K: Miért nincs hang, amikor az okostelefonomon keresztül kommunikálok a kamerával?
V: Győződjön meg róla, hogy engedélyezte a "Beszélgetés" funkciót az okostelefonján.
Ha nem fogadja a hangot a kamerától, ellenőrizze, hogy a mikrofon le van-e némítva.
K: Hogyan lehet lejátszani a videofelvételeket? A TF-kártyán lévő videók lejátszhatók a számítógépemen?

V: A videók lejátszásához kapcsolja ki a fényképezőgépet, és helyezze be a TF-kártyát a számítógépbe.

K: Hogyan lehet engedélyezni a "Tevékenységérzékelési emlékeztető" funkciót az eWeLink APP-on?

V: Koppintson a "..."-ra a kameraoldal jobb felső sarkában, lépjen be a beállítások oldalára, és engedélyezze a "Tevékenységérzékelési emlékeztető" opciót, majd válassza ki a megfelelőt a "magas, közepes", "magas" és "közepes" közül. és alacsony érzékenység " közül, és kapcsolja be a "Hangjelzés" opciót. A kamera riasztani fog, amint bármely mozgást észlel.

K: Miért miért akadnak el a videók lejátszás közben?

V: A videók zökkenőmentes lejátszásának biztosítása érdekében kérjük, csatlakoztassa a szélessávú hálózatot. Javasoljuk, hogy a kamera számára 2 Mbps felfelé irányuló szélessávú kapcsolatot, az okostelefon számára pedig 2 Mbps lefelé irányuló szélessávú kapcsolatot használjon. A videók elakadhatnak, ha a kamera olyan Wi-Fi hálózathoz van csatlakoztatva, amelyhez sok felhasználó csatlakozik, kérjük, csatlakoztassa az Ethernet-kábelt, és próbálja meg.

K: Hogyan kerülhető el a téves riasztások kiváltása?

V: A mozgásérzékelés inkább a tárgyak mozgását figyeli, mint az emberi mozgást, így a fénysugár, a fák árnyéka, a repülő állat aktivitásérzékelési emlékeztetőt válthat ki. A téves riasztások kiváltásának elkerülése érdekében, kérjük, állítsa be a mozgás érzékenységet az "alacsony szintre".

## Jótállási feltételek

Az Alza.cz értékesítési hálózatában vásárolt új termékre 2 év garancia vonatkozik. Ha a garanciális időszak alatt javításra vagy egyéb szolgáltatásra van szüksége, forduljon közvetlenül a termék eladójához, a vásárlás dátumával ellátott eredeti vásárlási bizonylatot kell bemutatnia.

## Az alábbiak a jótállási feltételekkel való ellentétnek minősülnek, amelyek miatt az igényelt követelés nem ismerhető el:

- A terméknek a termék rendeltetésétől eltérő célra történő használata, vagy a termék karbantartására, üzemeltetésére és szervizelésére vonatkozó utasítások be nem tartása.
- A termék természeti katasztrófa, illetéktelen személy beavatkozása vagy a vevő hibájából bekövetkezett mechanikai sérülése (pl. szállítás, nem megfelelő eszközökkel történő tisztítás stb. során).
- A fogyóeszközök vagy alkatrészek természetes elhasználódása és öregedése a használat során (pl. akkumulátorok stb.).
- Káros külső hatásoknak való kitettség, például napfény és egyéb sugárzás vagy elektromágneses mezők, folyadék behatolása, tárgyak behatolása, hálózati túlfeszültség, elektrosztatikus kisülési feszültség (beleértve a villámlást), hibás tápvagy bemeneti feszültség és e feszültség nem megfelelő polaritása, kémiai folyamatok, például használt tápegységek stb.
- Ha valaki a termék funkcióinak megváltoztatása vagy bővítése érdekében a megvásárolt konstrukcióhoz képest módosításokat, átalakításokat, változtatásokat végzett a konstrukción vagy adaptációt végzett, vagy nem eredeti alkatrészeket használt.

#### EU-megfelelőségi nyilatkozat

#### A gyártó/importőr meghatalmazott képviselőjének azonosító adatai:

Importőr: Alza.cz a.s.

Bejegyzett székhely: Jankovcova 1522/53, Holešovice, 170 00 Prága 7

CIN: 27082440

#### A nyilatkozat tárgya:

Cím: Wi-Fi vezeték nélküli IP biztonsági kamera

Modell / típus: GK-200MP2-B

#### A fenti terméket az irányelv(ek)ben meghatározott alapvető követelményeknek való megfelelés igazolásához használt szabvány(ok)nak megfelelően vizsgálták:

2014/53/EU irányelv

A 2015/863/EU módosított 2011/65/EU irányelv

Prága, 2022. december 22.

CE

#### WEEE

Ez a termék nem ártalmatlanítható normál háztartási hulladékként az elektromos és elektronikus berendezések hulladékairól szóló uniós irányelvvel (WEEE - 2012/19 / EU) összhangban. Ehelyett vissza kell juttatni a vásárlás helyére, vagy át kell adni az újrahasznosítható hulladékok nyilvános gyűjtőhelyén. Azzal, hogy gondoskodik a termék megfelelő ártalmatlanításáról, segít megelőzni a környezetre és az emberi egészségre gyakorolt esetleges negatív következményeket, amelyeket egyébként a termék nem megfelelő hulladékkezelése okozhatna. További részletekért forduljon a helyi hatósághoz vagy a legközelebbi gyűjtőponthoz. Az ilyen típusú hulladék nem megfelelő ártalmatlanítása a nemzeti előírásoknak megfelelően pénzbírságot vonhat maga után.

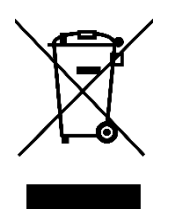

Sehr geehrter Kunde,

vielen Dank für den Kauf unseres Produkts. Bitte lesen Sie die folgenden Anweisungen vor dem ersten Gebrauch sorgfältig durch und bewahren Sie diese Bedienungsanleitung zum späteren Nachschlagen auf. Beachten Sie insbesondere die Sicherheitshinweise. Wenn Sie Fragen oder Kommentare zum Gerät haben, wenden Sie sich bitte an den Kundenservice.

|           | www.alza.de/kontakt |
|-----------|---------------------|
| $\oslash$ | 0800 181 45 44      |
|           |                     |
|           |                     |
|           | www.alza.at/kontakt |
| $\odot$   | +43 720 815 999     |

*Lieferant* Alza.cz a.s., Jankovcova 1522/53, Holešovice, 170 00 Prag 7, www.alza.cz

#### Gebrauchsanweisung

1. APP herunterladen

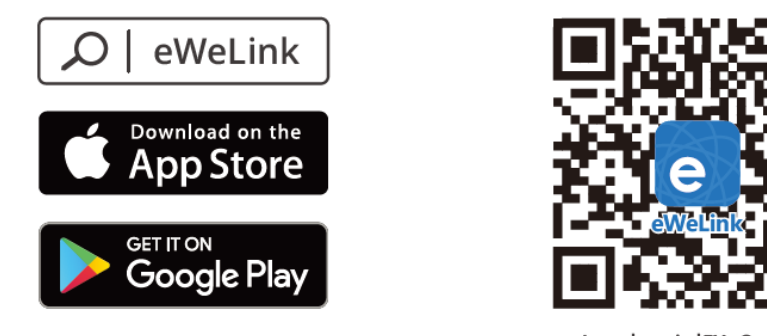

2. Einschalten

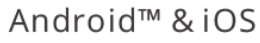

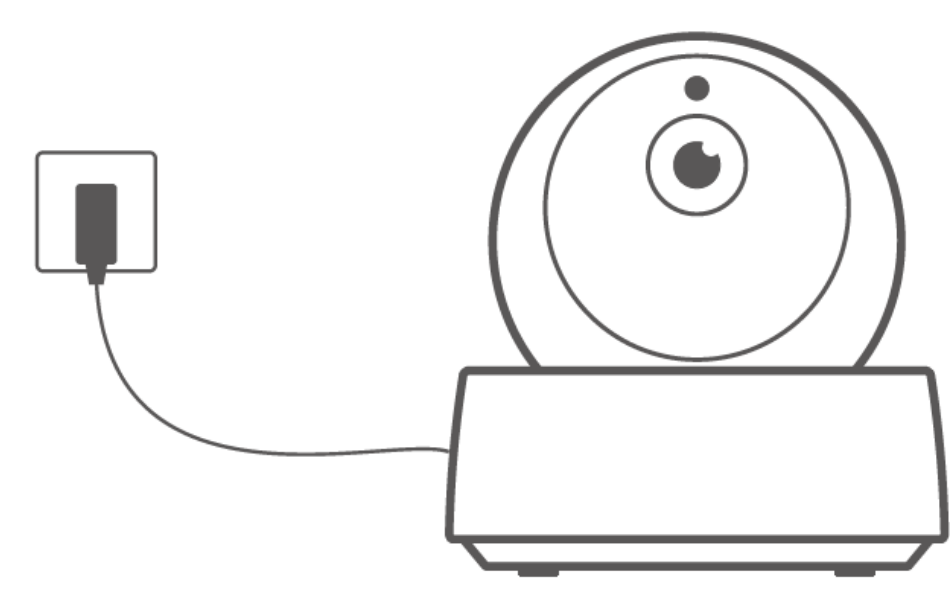

Nach dem Einschalten wird die Kamera bei der ersten Verwendung auf die Werkseinstellungen zurückgesetzt. Eine Sprachansage zeigt an, dass sie sich erfolgreich eingeschaltet hat.

() Wenn Sie den Benutzer wechseln, drücken Sie bitte 3 Sekunden lang die Taste "RESET" auf der Unterseite der Kamera.

bis Sie "Reset erfolgreich" hören, und führen Sie dann den nächsten Schritt nach der Sprachansage nach erfolgreichem Neustart aus.

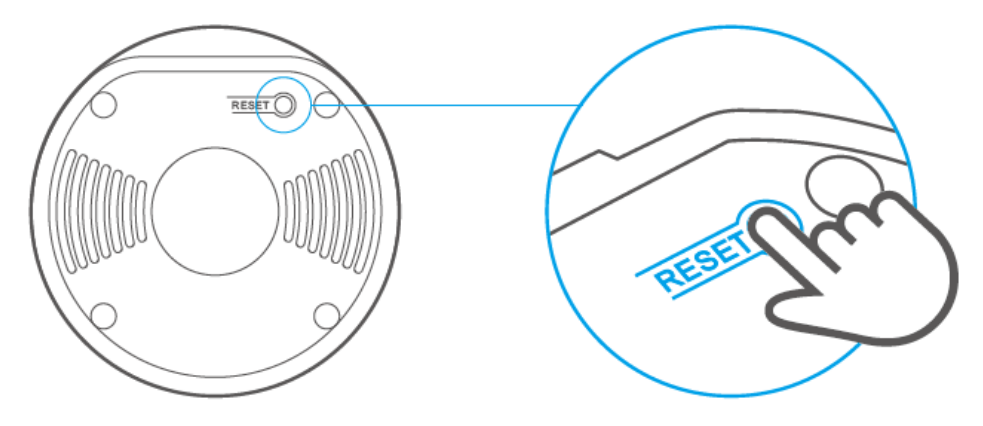

3. Kamera hinzufügen

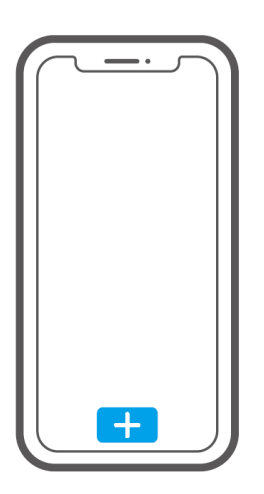

Tippen Sie auf "+" in der APP, um die Kamera hinzuzufügen, nachdem Sie "Bitte benutzen Sie Ihr Mobiltelefon für Wi-Fi-Konfiguration" wie unten gezeigt:

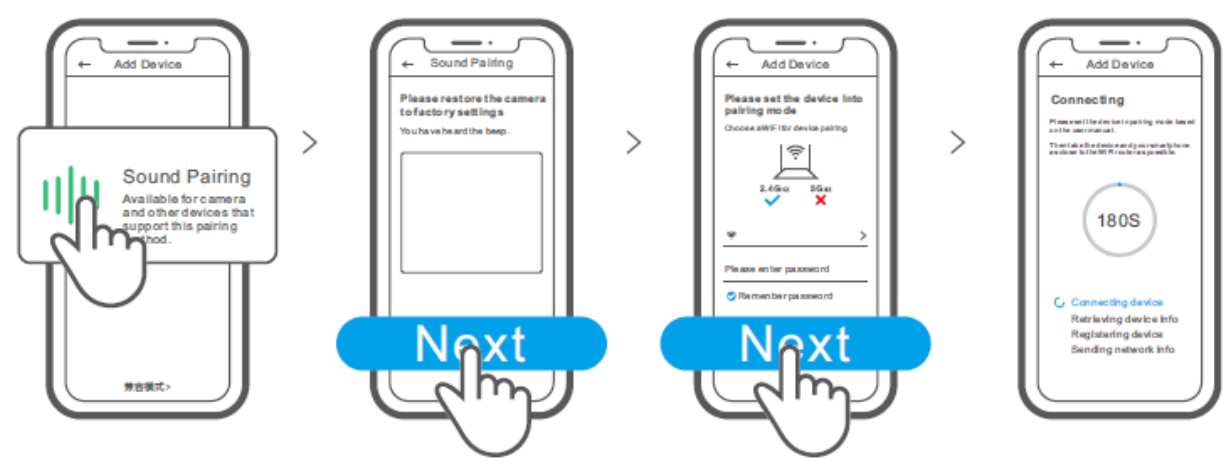

#### Spezifikationen

| Modell          | GK-200MP2-                | DC-Eingang                        | 5V <del></del> 1.2A         |  |
|-----------------|---------------------------|-----------------------------------|-----------------------------|--|
|                 | В                         |                                   |                             |  |
| Blende          | F1.2                      | Rotationswinkel                   | 340°horizontal/120°vertikal |  |
| Auflösung       | 1080P                     | Arbeitstemperatur.                | 0°C-55°C                    |  |
| Video-          | H.264                     | Speicherort                       | TF-Karte (max.128GB)        |  |
| Kompression     |                           |                                   |                             |  |
| Standard        |                           |                                   |                             |  |
| Wi-Fi           | IEEE 802.11               | Material                          | ABS                         |  |
|                 | b/g/n 2.4GHz              |                                   |                             |  |
| Betriebssysteme |                           | (Android 4.1 & iOS 9.0)oder höher |                             |  |
| Dimension       |                           | Falten: 109x109x80mm              |                             |  |
|                 | Aufgeklappt:109x109x120mm |                                   |                             |  |

#### Produkt-Einführung

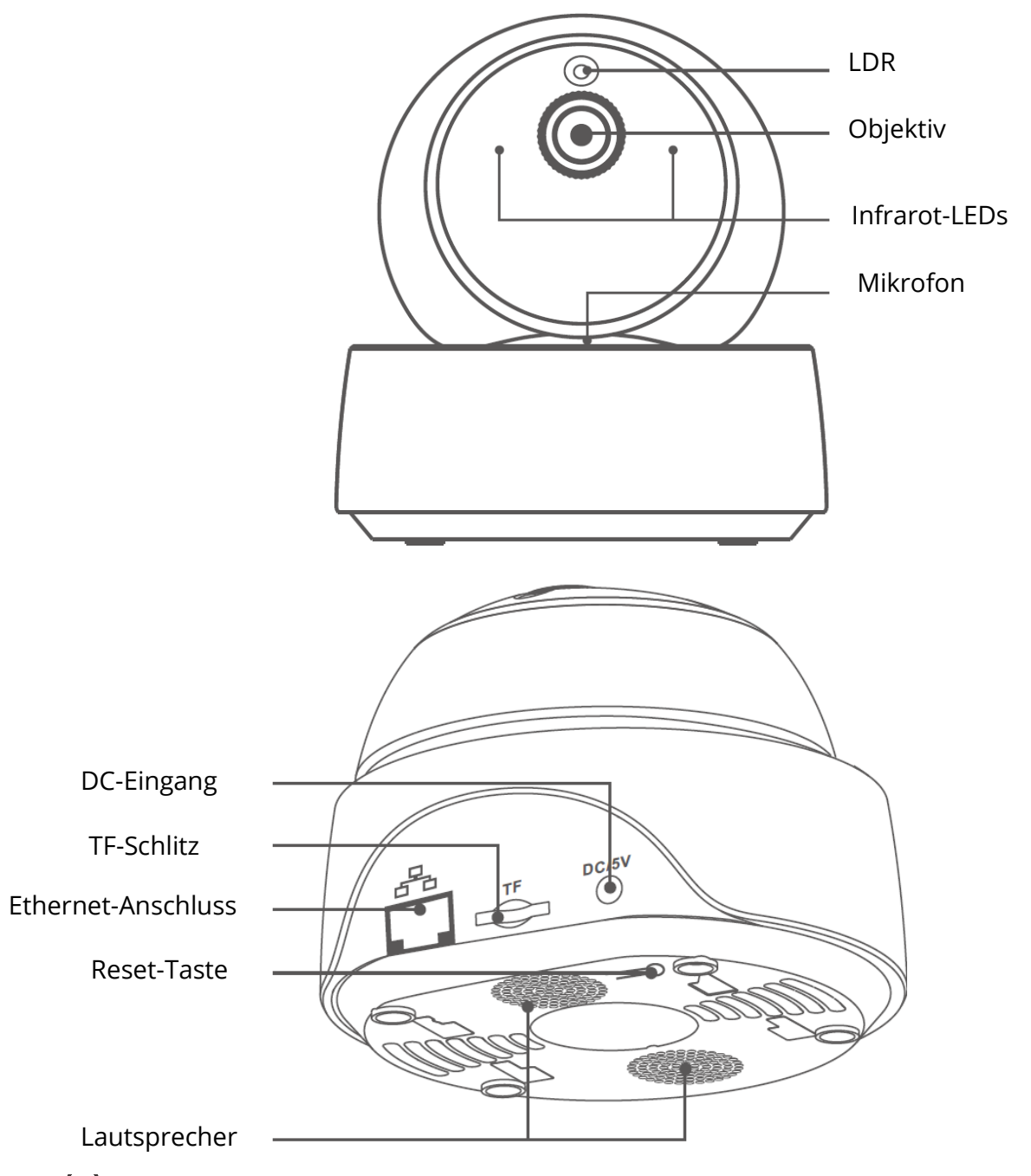

U Die Kamera kann über ein Ethernet-Kabel angeschlossen werden, um eine stabile Videoüberwachung zu gewährleisten und zu vermeiden, dass Unterbrechungen der Videoüberwachung aufgrund eines instabilen Wi-Fi-Netzwerks sind.

## Verfahren zur Verbindung mit einem lokalen Netzwerk für eine Kamera

Stecken Sie das Ethernet-Kabel ein und wählen Sie "QR-Code scannen", dann scannen Sie den QR-Code auf der auf der Rückseite der Kamera und wählen Sie in der Liste "Geräte im LAN" die gleiche ID wie das aktuelle Gerät. Tippen Sie auf "Bestätigen", um die Kamera hinzuzufügen.

U Stellen Sie sicher, dass Ihr Mobiltelefon und das Ethernet-Kabel auf dasselbe Netzwerk zugreifen.

U Wenn Sie das Gerät über ein Wi-Fi-Netzwerk angeschlossen haben, sollten Sie vor dem Anschluss an das Ethernet-Netzwerk verbunden sein. Löschen Sie bitte das verbundene Gerät in der eWeLink-App, um ein normales Gerät in der eWeLink-App zu verwenden.

## Eigenschaften

GK-200MP2-B ist eine drahtlose Wi-Fi-IP-Sicherheitskamera, die für die Echtzeitüberwachung verwendet werden kann. Sie können die Überwachungsbilder steuern, die Bildauflösung, den Schwenk- und Neigungswinkel einstellen, eine "Aktivitätsalarm"-Benachrichtigung einstellen, um eine Alarmmeldung an Ihr Smartphone zu senden.

Sie können damit Aufnahmen machen, aufzeichnen, aus der Ferne sprechen, und Sie können die Kamera für Ihre Familie freigeben, um sie gemeinsam zu steuern.

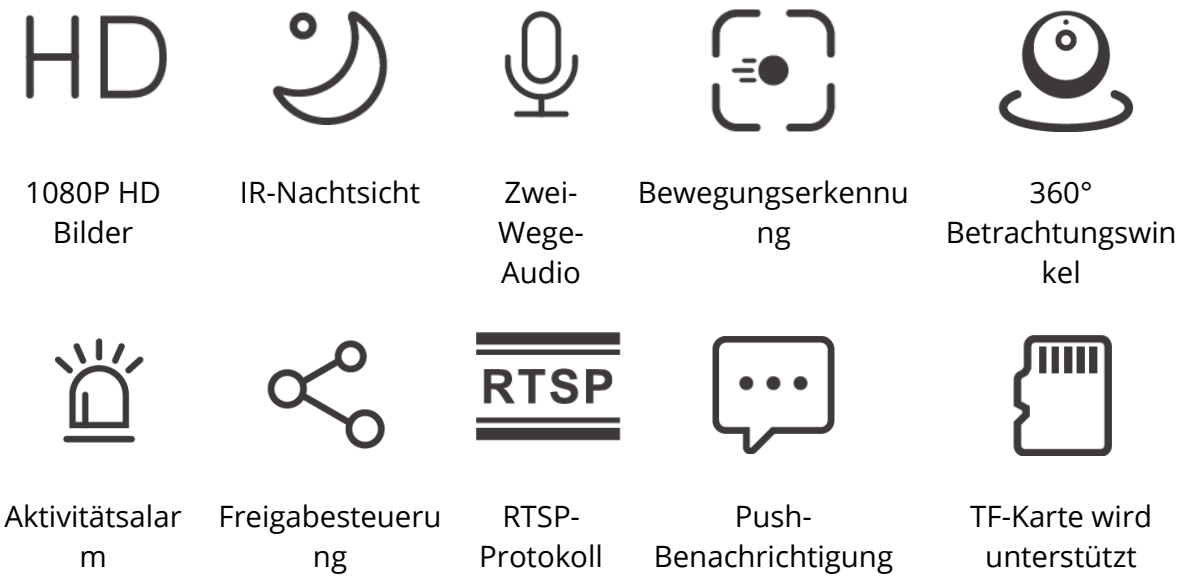

Wenn die TF-Karte eingelegt wurde, gibt die Kamera einen Alarm aus und sendet eine Benachrichtigung an eWeLink APP und nimmt automatisch ein 40s-Video auf und speichert es auf der TF-Karte, wenn die Bewegungserkennung ausgelöst wird. Die TF-Karte mit einer Übertragungsgeschwindigkeit von mindestens Klasse 10 ist erforderlich.

### Infrarot-Nachtsicht

Eingebaute 2 Infrarot-Nachtsicht LEDs, die für eine Nachtsichtweite von 15 Metern sorgen. Die Infrarot-LEDs werden bei schlechten Lichtverhältnissen automatisch aktiviert, um ein klares Überwachungsbild zu erhalten.

#### Kamera binden

Sie können es auf der APP-Steuerungsseite von SONOFF-Geräten, wie BASIC, S26, TX und mehr, hinzufügen, nachdem die Kamera mit dem eWeLink APP verbunden wurde.

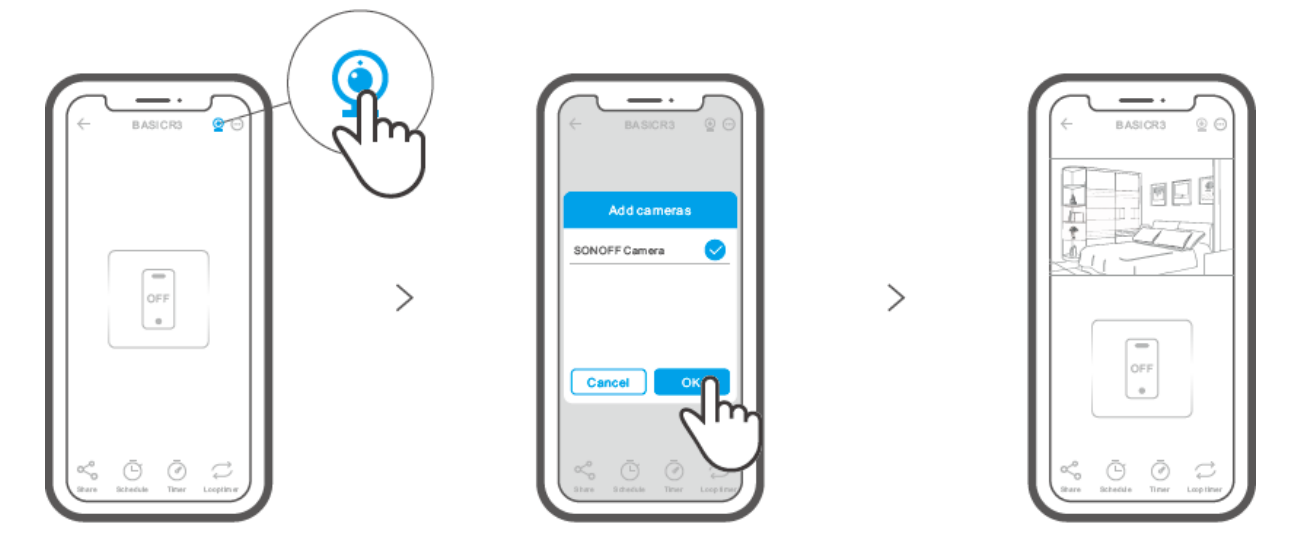

#### Werksreset

Drücken Sie die "RESET"-Taste 3 Sekunden an der Unterseite der Kamera so lange, bis Sie "Reset success" hören und lassen Sie sie los, dann zeigt eine akustische Aufforderung an, dass sie erfolgreich neu startet. Die Kamera wurde erfolgreich zurückgesetzt und wechselt in den Schnellkopplungsmodus.

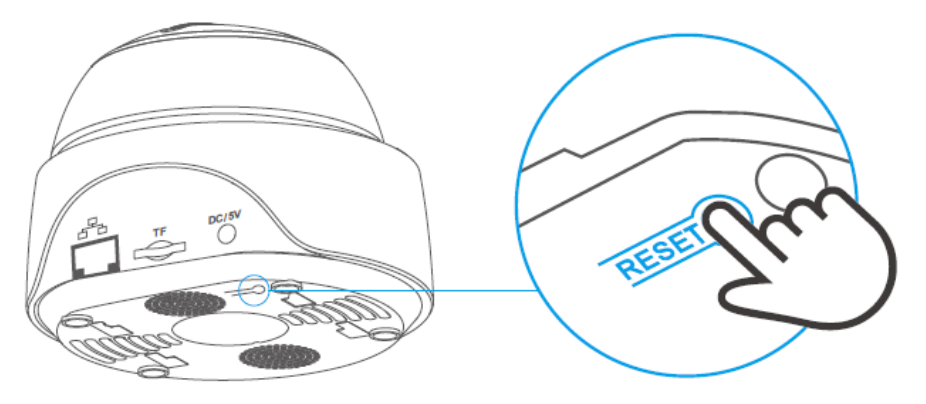

Bitte setzen Kamera auf die Werkseinstellungen zurück, wenn Sie andere WLAN Netzwerke verwenden möchten, und stellen Sie danach die Verbindung zum neuen Netzwerk her.

#### Kamera installieren

Die Kamera kann auf dem Schreibtisch platziert, an der Wand oder an der Decke montiert und überwacht werden.

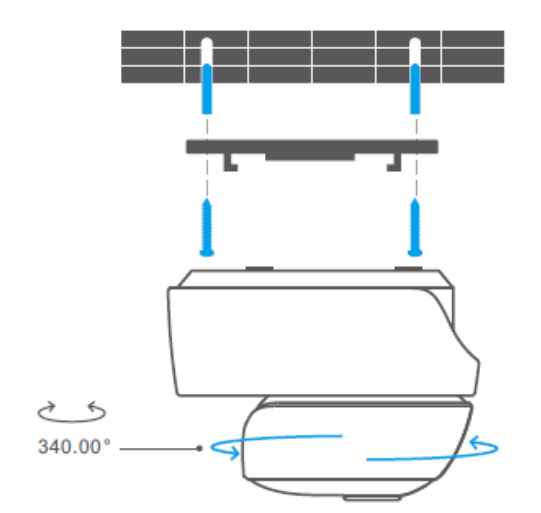

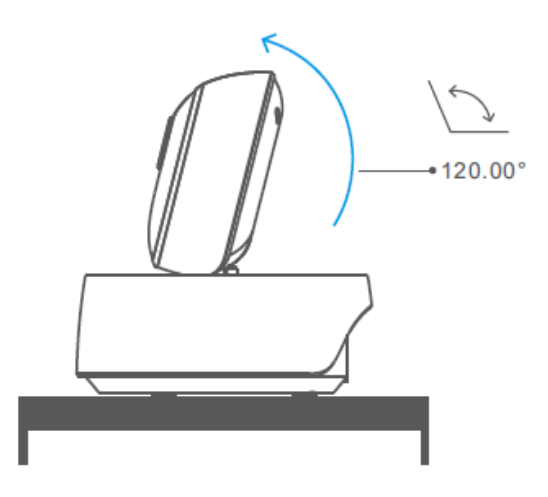

#### Vorsichtsmaßnahmen

- Setzen Sie die Kamera nicht zu lange der Sonne aus.
- Machen Sie die Kamera nicht nass und lassen Sie sie nicht dort liegen, wo sie nass werden kann.
- Wenn Videos unscharf werden, wischen Sie das Objektiv bitte mit einem alkoholhaltigen Tuch ab, um es sauber zu halten.
- Um die Nachbarn nicht zu stören und eine lange Lebensdauer des Lautsprechers zu gewährleisten, sollten Sie den Bewegungserkennungsalarm nicht sehr lange einschalten.

#### **Allgemeine Probleme**

F: Die Wi-Fi-Verbindung und die Kopplung funktionieren nicht?

A: Bitte überprüfen Sie die folgenden Probleme und fügen Sie das Gerät erneut hinzu, wenn Sie eine Wi-Fi-Verbindung herstellen

- 1. Vergewissern Sie sich, dass das Wi-Fi-Passwort korrekt ist, und schließen Sie das Ethernet-Kabel nicht an;
- 2. Unterstützt nur 2.4GHz Wi-Fi Netzwerk. Bitte deaktivieren Sie das 5GHz-Wi-Fi-Netzwerk, wenn Sie einen Dualband-Router verwenden;
- 3. Halten Sie die Kamera näher an Ihrem Router;
- 4. Bitte koppeln und verbinden Sie die Kamera in einer Umgebung ohne Störungen.

F: Ist es normal, dass der Lautsprecher Quietschgeräusche macht? A: Ihr Smartphone und die Kamera verursachen möglicherweise gegenseitige Störungen und dies kann zu quietschenden Geräuschen aus dem Lautsprecher führen, wenn Sie "Talk" verwenden. Bitte halten Sie Ihr Smartphone von der Kamera fern, um Störungen zu vermeiden.

F: Warum gibt es keinen Ton, wenn ich mit der Kamera auf meinem Smartphone kommuniziere?

A: Vergewissern Sie sich, dass Sie die "Talk"-Funktion auf Ihrem Smartphone aktiviert haben. Sollte es den Ton der Kamera nicht empfangen, überprüfen Sie bitte, ob das Mikrofon stumm geschaltet ist.

F: Wie kann ich Videoaufnahmen wiedergeben? Können die Videos von der TF-Karte auf meinem Computer abgespielt werden?

A: Schalten Sie die Kamera ein und legen Sie die TF-Karte in Ihren Computer ein, um Videos wiederzugeben.

F: Wie kann ich die "Erinnerung zur Aktivitätserkennung" in der eWeLink APP aktivieren? A: Tippen Sie auf "<sup>(··)</sup> " in der oberen rechten Ecke auf der Kameraseite, gehen Sie zur Einstellungsseite und aktivieren Sie "Erinnerung an die Aktivitätserkennung", wählen Sie dann die gewünschte aus "hohe, mittlere und niedrige Empfindlichkeit" und schalten Sie "Tonalarm" ein. Die Kamera alarmiert, sobald eine Bewegung erkannt wird.

#### F: Warum bleiben Videos beim Abspielen stecken?

A: Um sicherzustellen, dass die Videos flüssig abgespielt werden, schließen Sie bitte ein Breitbandnetzwerk an. Wir empfehlen, das Uplink-Breitband von 2 Mbps für die Kamera und das Downlink-Breitband von 2 Mbps für das Smartphone zu verwenden. Die Videos können hängen bleiben, wenn die Kamera an ein Wi-Fi- Netzwerk angeschlossen ist, an das viele Benutzer angeschlossen sind, schließen Sie bitte das Ethernet-Kabel an und versuchen Sie es.

F: Wie kann man die Auslösung von Fehlalarmen vermeiden?

A: Die Bewegungserkennung wird verwendet, um die Bewegung von Objekten und nicht die menschliche Bewegung zu überwachen, so dass Lichtstrahl, Schatten von Bäumen und fliegende Tiere eine Erinnerung an die Aktivität auslösen können. Um Fehlalarme zu vermeiden, stellen Sie bitte die Empfindlichkeit der Bewegungserkennung auf "niedrige Empfindlichkeit".

#### Garantiebedingungen

Auf ein neues Produkt, das im Vertriebsnetz von Alza gekauft wurde, wird eine Garantie von 2 Jahren gewährt. Wenn Sie während der Garantiezeit eine Reparatur oder andere Dienstleistungen benötigen, wenden Sie sich direkt an den Produktverkäufer. Sie müssen den Originalkaufbeleg mit dem Kaufdatum vorlegen.

#### Als Widerspruch zu den Garantiebedingungen, für die der geltend gemachte Anspruch nicht anerkannt werden kann, gelten:

- Verwendung des Produkts für einen anderen Zweck als den, für den das Produkt bestimmt ist, oder Nichtbeachtung der Anweisungen für Wartung, Betrieb und Service des Produkts.
- Beschädigung des Produkts durch Naturkatastrophe, Eingriff einer unbefugten Person oder mechanisch durch Verschulden des Käufers (z.B. beim Transport, Reinigung mit unsachgemäßen Mitteln usw.).
- Natürlicher Verschleiß und Alterung von Verbrauchsmaterialien oder Komponenten während des Gebrauchs (wie Batterien usw.).
- Einwirkung schädlicher äußerer Einflüsse wie Sonnenlicht und anderen Strahlungen oder elektromagnetischen Feldern, Eindringen von Flüssigkeiten, Eindringen von Gegenständen, Netzüberspannung, elektrostatische Entladungsspannung (einschließlich Blitzschlag), fehlerhafte Versorgungs- oder Eingangsspannung und falsche Polarität dieser Spannung, chemische Prozesse wie verwendet Netzteile usw.
- Wenn jemand Änderungen, Modifikationen, Konstruktionsänderungen oder Anpassungen vorgenommen hat, um die Funktionen des Produkts gegenüber der gekauften Konstruktion zu ändern oder zu erweitern oder nicht originale Komponenten zu verwenden.

#### EU-Konformitätserklärung

## Angaben zur Identifizierung des bevollmächtigten Vertreters des Herstellers/Importeurs:

Importeur: Alza.cz a.s.

Eingetragener Sitz: Jankovcova 1522/53, Holešovice, 170 00 Prag 7

ID-Nummer: 27082440

#### Gegenstand der Erklärung:

Titel: Wi-Fi Wireless IP Sicherheitskamera

Modell / Typ: GK-200MP2-B

#### Das oben genannte Produkt wurde nach der/den Norm(en) geprüft, die zum Nachweis der Einhaltung der in der/den Richtlinie(n) festgelegten grundlegenden Anforderungen verwendet wurde(n):

Richtlinie Nr. 2014/53/EU

Richtlinie Nr. 2011/65/EU in der Fassung 2015/863/EU

Prag, 22.12. 2022

CE

#### WEEE

Dieses Produkt darf gemäß der EU-Richtlinie über Elektro- und Elektronik-Altgeräte (WEEE - 2012/19 / EU) nicht über den normalen Hausmüll entsorgt werden. Stattdessen muss es an den Ort des Kaufs zurückgebracht oder bei einer öffentlichen Sammelstelle für wiederverwertbare Abfälle abgegeben werden. Indem Sie sicherstellen, dass dieses Produkt ordnungsgemäß entsorgt wird, tragen Sie dazu bei, mögliche negative Folgen für die Umwelt und die menschliche Gesundheit zu vermeiden, die andernfalls durch eine unsachgemäße Abfallbehandlung dieses Produkts verursacht werden könnten. Wenden Sie sich an Ihre örtliche Behörde oder an die nächstgelegene Sammelstelle, um weitere Informationen zu erhalten. Die unsachgemäße Entsorgung dieser Art von Abfall kann gemäß den nationalen Vorschriften zu Geldstrafen führen.

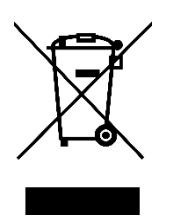